# 7 控制器 /PLC 通 讯

本章将介绍如何使用人机界面与多种控制器 /PLC 进行通讯。此外,本章还将探讨停止通讯和更改控制器 /PLC 的步骤。 请首先阅读 "7.1 设置菜单 " (p7-2) 然后转到相应页面。

| 7.1 | 设置菜单              | 7-2  |
|-----|-------------------|------|
| 7.2 | 与多种控制器 /PLC 连接    | 7-4  |
| 7.3 | 断开与多种控制器 /PLC 的连接 | 7-12 |
| 7.4 | 更改控制器 /PLC        | 7-18 |
| 7.5 | 一台 PLC 连接多台 GP    | 7-27 |
| 7.6 | 多 GP 环境下仅使其中一台有效  | 7-33 |
| 7.7 | 设置指南              | 7-38 |
| 7.8 | 限制                | 7-46 |
|     |                   |      |

# 7.1 设置菜单

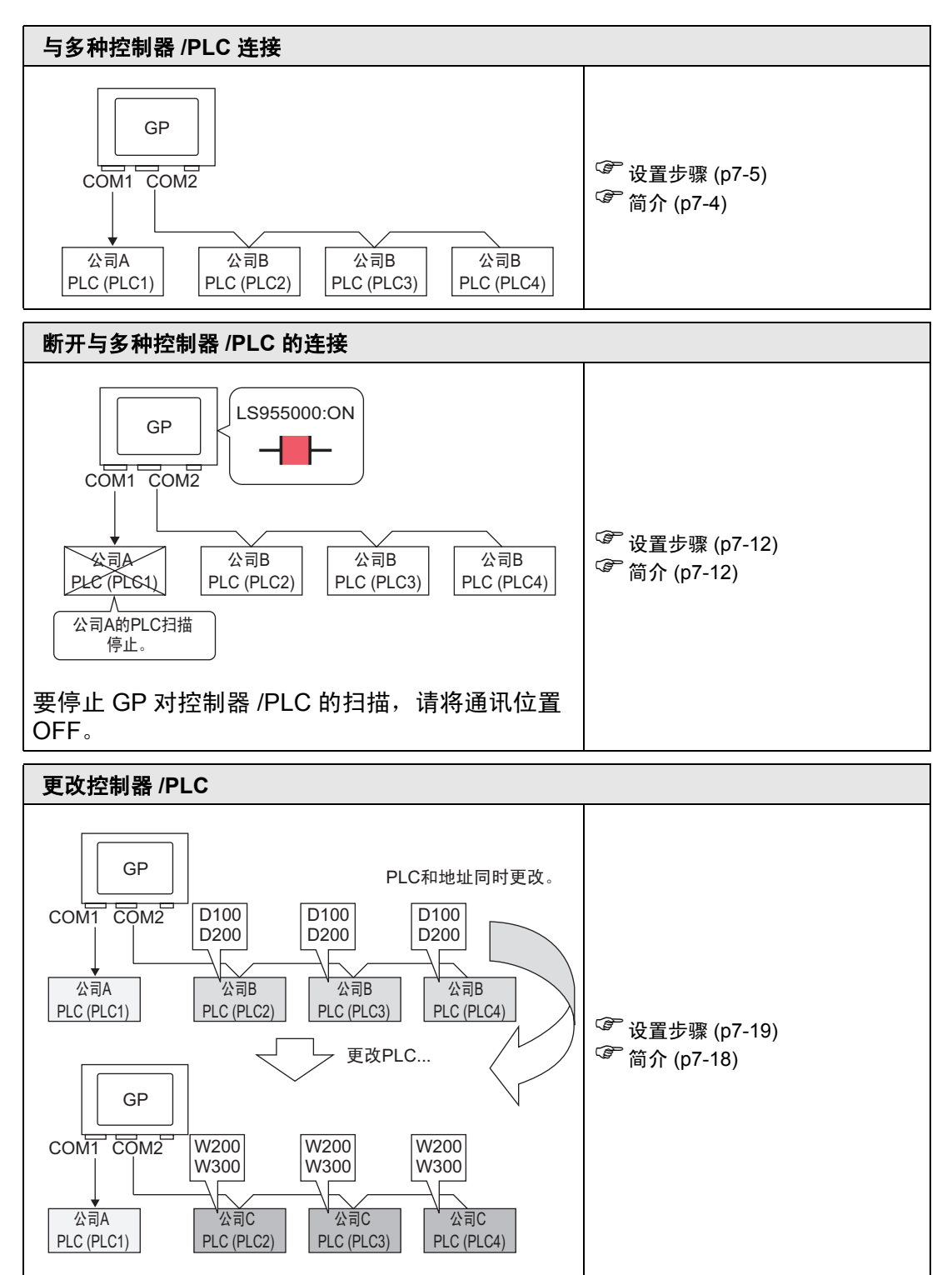

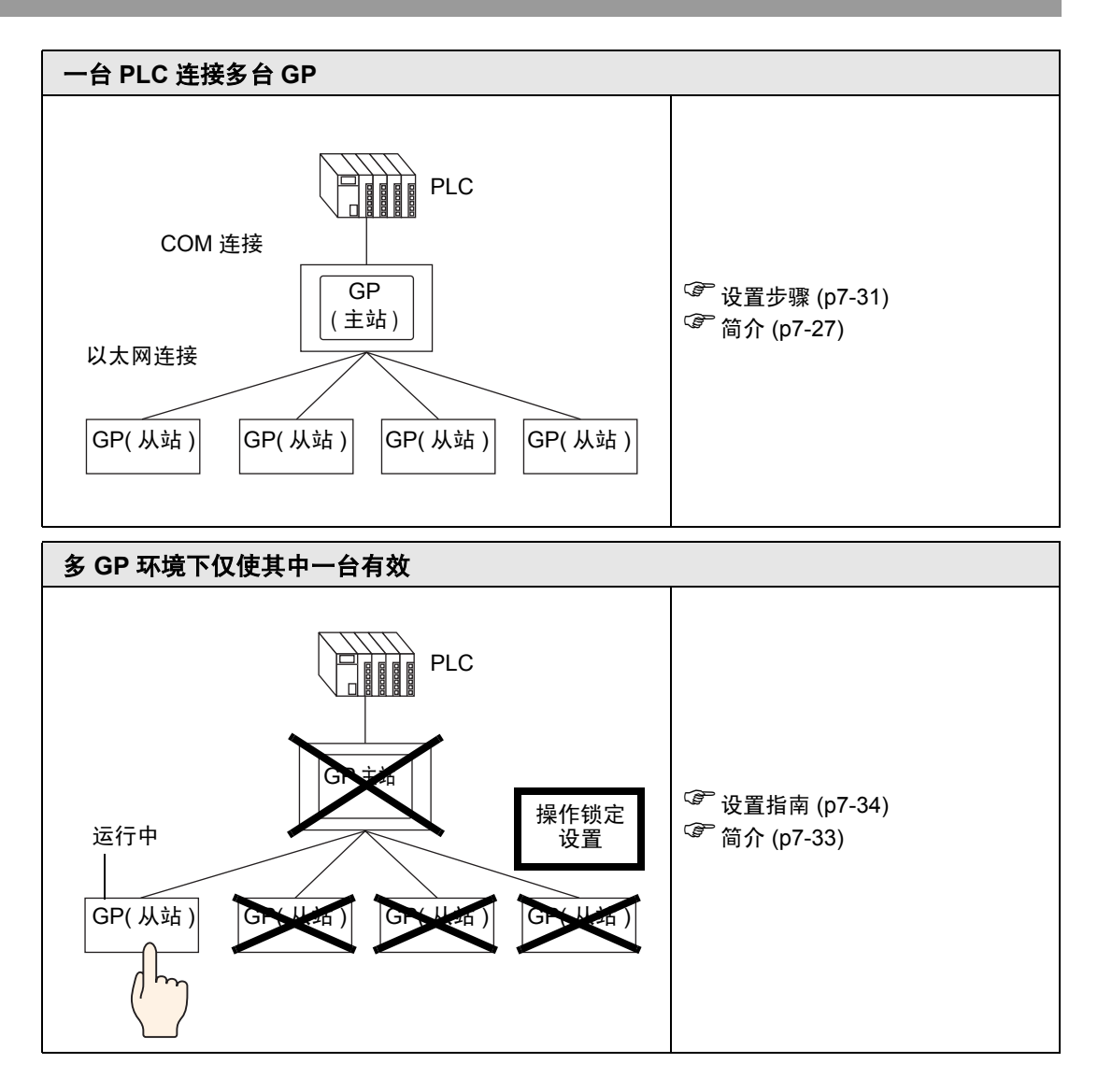

# 7.2 与多种控制器 /PLC 连接

7.2.1 简介

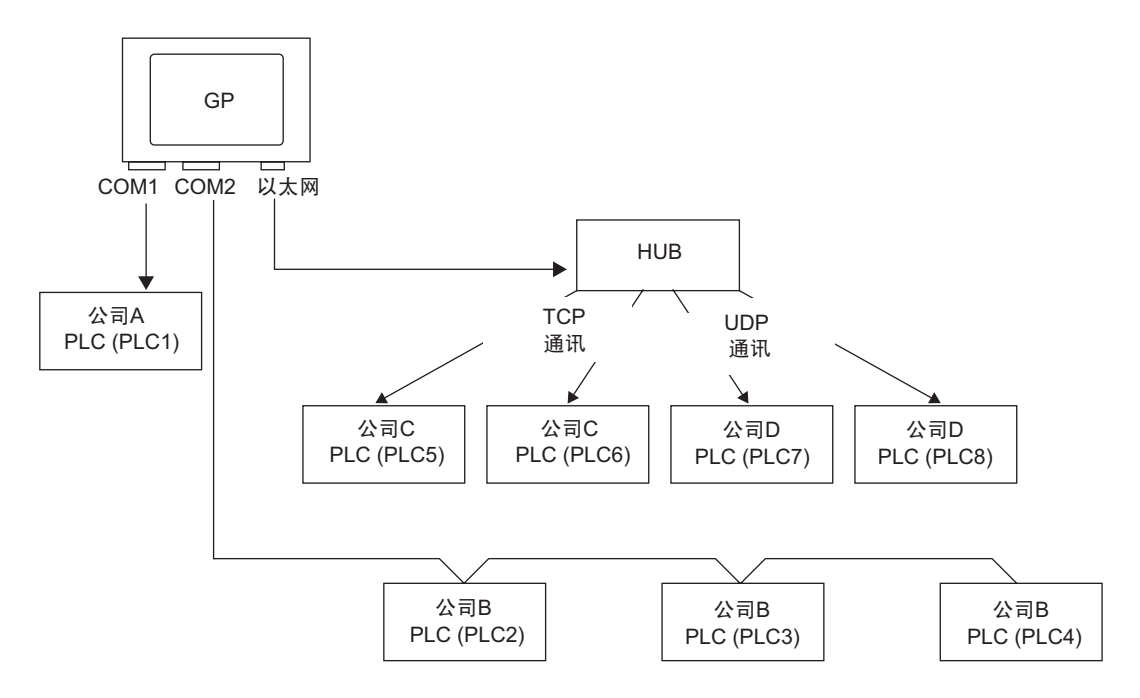

可以使用四个驱动程序 (COM1、 COM2 和以太网 (UDP/TCP)) 将多台控制器 /PLC 同时与一台 GP 相连接。

 注释
 • 有两种型号: 一种型号可以有两个驱动程序,而另一种型号可以有四 个驱动程序。
 <sup>③</sup> "1.3 支持的功能 " (p1-5)

#### 7.2.2 设置步骤

注 释

• 更多详情,请参阅"设置指南"。 <sup>☞</sup> "5.17.2 [新建]设置指南"(p5-102)

例如:

COM1: 公司 A 的 PLC: PLC1 (欧姆龙 CS/CJ Series HOST Link) COM2: 公司 B 的 PLC: PLC2、 PLC3 和 PLC4 (三菱 A Series Computer Link)。配置相关设置以添加这些 PLC。

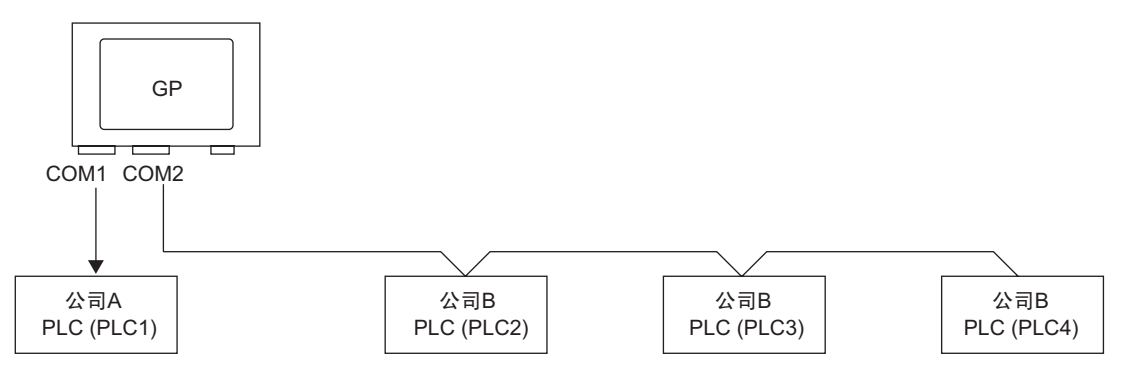

1 从[工程(F)]菜单选择[系统设置(C)], 然后选择[控制器/PLC]或点击 [] 系统设置。然后将显示[控制器/PLC]画面。

| 系统设置 平 🗙                | 월등次품<br>32제 CP3000 Saries                                                                                                    |
|-------------------------|----------------------------------------------------------------------------------------------------|
| 人机界面设置                  | 철号 AGP-3500T-FN1M                                                                                                    |
| <u> 和[井</u> ]           | 方向描向                                                                                                    |
| 主机                      | 控制器 /PLC                                                                                                    |
| 逻辑程序                    | 添加控制器 /PLC 删除控制器 /PLC                                                                                                    |
| <u>视频/影像</u>            |                                                                                                    |
| <u>字体</u>               | 御安  22制蔵アビレ史区 制造商 Mitsubishi Electric Connoration 系列 ロ/OnA Serial Communication 端口 COM1                                                                                                    |
| 外接设备设置                  | 文本数据模式 2 更改                                                                                                    |
| 外接设备列表                  | 通讯设置                                                                                                    |
| 控制器/PLC                 | SID Type © RS232C © RS422/485(2wire) © RS422/485(4wire)                                                                                                    |
| 打印机                     | Speed 19200                                                                                                    |
| 输入设备                    | Data Length C 7 C 8                                                                                                    |
| 脚本                      | Parity CINONE CIEVEN © ODD                                                                                                    |
| 1/0 驱动程序                | Stop Bit C 1 C 2                                                                                                    |
| <u>FTP服务器</u>           | Flow Control C NDNE C ER(DTR/CTS) C X0N/X0FF                                                                                                    |
| Modem                   | Timeout 3 🚊 (sec)                                                                                                    |
| <u>视频模块 /DVI 模块</u>     | Helty [2]<br>Wait To Send [0] (ms)                                                                                                    |
| 4                       | RI / VCC     C RI     C VCC       In the case of R5232C, you can select the 9h pin to RI (Input)<br>or VCC (KP Vewer Supple). If you use the Digita's R5232C     Default       特定控制器的设置      Default       特定控制器的设置         允许的控制器 /PLC 数量     16        读号     注制器名称        设置         [1] 1     PLC1 |
| 🏽 🏽 🗰 地 🔍 杏 🚺 颜 🕼 囲 🔛 画 |                                                                                                    |

2 点击 [添加控制器 /PLC]。

| 控制器/PLC                                |                                           |                                                                                     |
|----------------------------------------|-------------------------------------------|-------------------------------------------------------------------------------------|
|                                        |                                           | 添加控制器 /PLC 删除控制器 /PLC                                                               |
| 控制器/PLC1                               |                                           |                                                                                     |
| 摘要                                     |                                           | <u>控制器 /PLC更改</u>                                                                   |
| 制造商 Mitsubish                          | ni Electric Corporatio                    | n 系列 Q/QnA Serial Communication 端口 COM1                                             |
| 文本数据模式                                 | 2 更改                                      |                                                                                     |
| 通讯设置                                   |                                           |                                                                                     |
| SIO Type                               | RS232C                                    | C RS422/485(2wire) C RS422/485(4wire)                                               |
| Speed                                  | 19200                                     |                                                                                     |
| Data Length                            | <b>O</b> 7                                | © 8                                                                                 |
| Parity                                 | O NONE                                    | C EVEN © ODD                                                                        |
| Stop Bit                               | • 1                                       | © 2                                                                                 |
| Flow Control                           | O NONE                                    | ER(DTR/CTS)     O XGN/XOFF                                                          |
| Timeout                                | 3 📫 (*                                    | sec)                                                                                |
| Retry                                  | 2 🔹                                       |                                                                                     |
| Wait To Send                           | 0 🕂 (r                                    | ns)                                                                                 |
| RI / VCC                               | RI                                        | O VCC                                                                               |
| In the case of RS2<br>or VCC (5V Power | 32C, you can select<br>Supply) If you use | t the 9th pin to RI (Input)                                                         |
| Isolation Unit, plea                   | se select it to VCC.                      | Default                                                                             |
| 特定控制器的设置                               |                                           |                                                                                     |
| 允许的控制器/PL                              | C数量 16                                    |                                                                                     |
| 編号 控制器名                                | 「称                                        | 设置<br>In Station No =0 Network No =0 PC No =255 Request destination module 1/0 No = |
|                                        |                                           |                                                                                     |

3 当[添加控制器/PLC 2]对话框出现时,从[制造商]、[系列]和[端口]中选择选项,并点击[添加]。

| ♂添加控制器/PLC2          | ×                 |
|----------------------|-------------------|
| 设置                   |                   |
| 控制器/PLC              |                   |
| 制造商 Mitsubishi Elect | ric Corporation 💌 |
| 系列 A Series Compu    | ıter Link         |
| 允许的控制器/PLC数量         | 16                |
| 连接方式                 |                   |
| 端口 COM2              |                   |
|                      | 國该控制器/PLC连接手册     |
|                      | 控制器信息             |
|                      | 版加取消              |

注释

• 请勿选择已经被另外一台 PLC 使用的端口。如果某个端口上已经连接 了多台 PLC,则会在 [控制器 /PLC] 画面的 [端口] 右侧显示 🚺。 4 当 [控制器 /PLC2] 选项卡出现时,点击 [添加控制器] 按钮 📷 。添加 2 台 PLC。

| 控制器/PLC1 控制器/ | PLC2                  |                  |                       |                      |
|---------------|-----------------------|------------------|-----------------------|----------------------|
| 摘要            |                       |                  |                       | <u> 控制器 / PLC 更改</u> |
| 制造商 Mitsubish | ni Electric Corporati | on 系列 A          | Series Computer Link  | 端口 COM2              |
| 文本数据模式        | 2 更改                  |                  |                       |                      |
| 通讯设置          |                       |                  |                       |                      |
| SIO Type      | C R6232C              | • RS422/485(2wir | e) O RS422/485(4wire) |                      |
| Speed         | 19200                 | -                |                       |                      |
| Data Length   | • 7                   | C 8              |                       |                      |
| Parity        | O NONE                | EVEN             | O ODD                 |                      |
| Stop Bit      | O 1                   | <b>⊙</b> 2       |                       |                      |
| Flow Control  | NONE                  | C ER(DTR/CTS)    | C XON/XOFF            |                      |
| Timeout       | 3 🕂                   | (sec)            |                       |                      |
| Retry         | 2 🕂                   |                  |                       |                      |
| Wait To Send  | 0 🗧                   | (ms)             | Default               |                      |
| 特定控制器的设置      | _                     |                  |                       |                      |
| 允许的控制器/PL     | C数量 16                | 1                |                       |                      |
| 编号 控制器名       | 8称 🕓                  |                  | o =0 PC No =255       |                      |
| . p.ccz       |                       | LIT Istaton A    | 00,-0.40200           |                      |

- 注释 每点击 [添加控制器] 按钮 📷 一次,就会添加一台 PLC。
- 5 为每台新添加的 PLC 设置一个名称,最多 20 个单字节字符。

| 允许的    | 的公里的公里的控制器/PLC数量                                                                                                    | 16 | \n. @ |                          |
|--------|----------------------------------------------------------------------------------------------------|----|-------|--------------------------|
| C 1985 | UNPERPENDENCE IN CONTRACT OF CONTRACT OF CONTRACT. |    | N.E   |                          |
| 👗 1    | PLC2                                                                                                    |    | tt    | Station No.=0,PC No.=255 |
| 2 👗    | PLC3                                                                                                    |    | th    | Station No.=0,PC No.=255 |
| 3 🕺 3  | PLC4                                                                                                    |    | th    | Station No.=0,PC No.=255 |
|        |                                                                                                    |    |       |                          |

- <u>注释</u> 当添加 [控制器名称]时,请勿使用重复的名称。
- 6 点击 [设置] 按钮 🔜。然后将显示 [特定控制器设置] 对话框。设置每台相应的 PLC。 (下图显示三菱 A Series Computer Link 机型的 [特定控制器设置] 对话框。)

|                  | 5°R.#                                  |     |              |            |                          |   | 💣 特定控制器设置   |             | × |
|------------------|----------------------------------------|-----|--------------|------------|--------------------------|---|-------------|-------------|---|
| 特定论制甜的           |                                        | 4.0 | <b>1</b> -24 |            |                          | • | PLC2        |             |   |
| 近 许 的 <u>推</u> 年 | 全制器/PLU数重<br>応制器な数                     | 16  |              |            |                          |   | Station No. | 0           | E |
| अस5<br>[V]1      | 11111111111111111111111111111111111111 |     |              |            | Station No -0 PC No -255 |   | PC No.      | 255         |   |
|                  | In co                                  |     |              |            | Station No0, I C No255   |   | 10110.      | 233<br>D-() |   |
| <u>a</u>         | PLU3                                   |     |              | <u>urt</u> | station No.=0,PC No.=200 |   |             | Derault     |   |
| J 3              | IPLC4                                  |     |              |            | Station No.=U,PU No.=255 |   | 确定(0)       | 取消          |   |
|                  |                                        |     |              | _          |                          |   | -           |             |   |

- 注 释 [特定控制器设置]根据 PLC 的不同而不同。有关控制器 /PLC 设置的 更多信息,请参阅 "GP-Pro EX 控制器连接手册"。
- 7 确认已经添加了多台 PLC。

#### 7.2.3 结构

#### ■ 多台 PLC 的连接方法

#### ◆ Direct Access 方式

• 可以连接多台 PLC。

(1) 当使用 COM1 和 COM2 时

例如,为 COM1 设置公司 A 的驱动程序(串行通讯),为 COM2 设置公司 B 的驱动程序(串行通讯)。

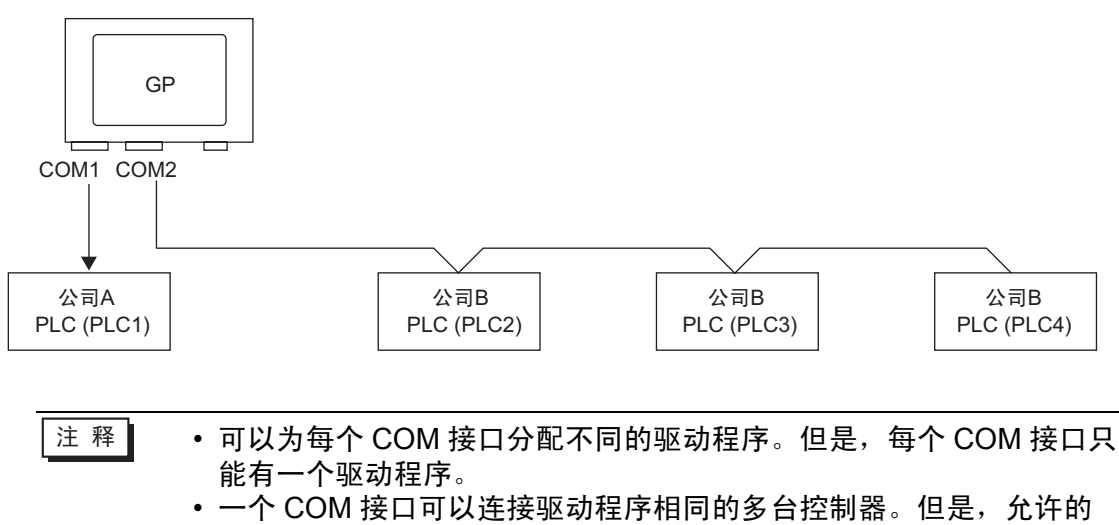

一个 COM 接口可以连接驱动程序相同的多台控制器。但是,允许的 控制器 /PLC 数量根据驱动程序的不同而不同。有关控制器 /PLC 允许 数量的信息,请参阅 "GP-Pro EX 控制器 /PLC 连接手册"。

(2) 当使用 COM1 和以太网接口 ([UDP]/[TCP] 通讯 ) 时。

为 COM1 设置公司 A 的驱动程序 ( 串行通讯 ),为以太网接口 ( 以太网通讯 ) 设置公 司 B、 C 和 D 的驱动程序。

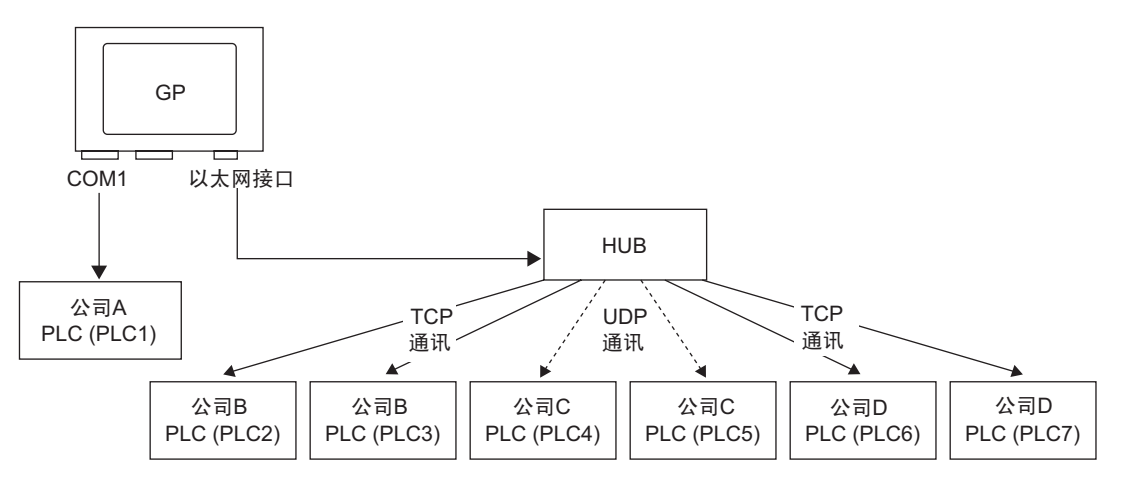

- 注释 这些接口最多可以使用四个驱动程序。但是,只能为每个 COM 接口 配置一个驱动程序,由以太网接口使用其余驱动程序,或者以太网接 口使用全部四个驱动程序,而 COM 接口不使用任何驱动程序。在上 面的例子中,为 COM1 设置了一个驱动程序(公司 A 的 PLC),因此, 以太网接口可以处理 3 种其他类型的驱动程序(公司 B、C、D)。
- 注释
   ・当使用以太网通讯驱动程序进行多项连接时,不能在同一个驱动程序 中设置 [UDP] 和 [TCP]。
   例如,如果已将 [控制器 /PLC1] 设置为 MELSEC A Ethernet[UDP]
   型,则不能将 [控制器 /PLC2] 设置为 MELSEC A Ethernet[TCP] 型。

## ♦ Direct Access 方式 + Memory Link 方式

• 可以同时连接控制器 /PLC 和主机 (PC、单片机等)。

(3) 当使用 Direct Access 方式和 Memory Link 方式时

例如,使用 Direct Access 方式将公司 A 的 PLC 连接到 COM1,而使用 Memory Link 方式将单片机连接到 COM2。

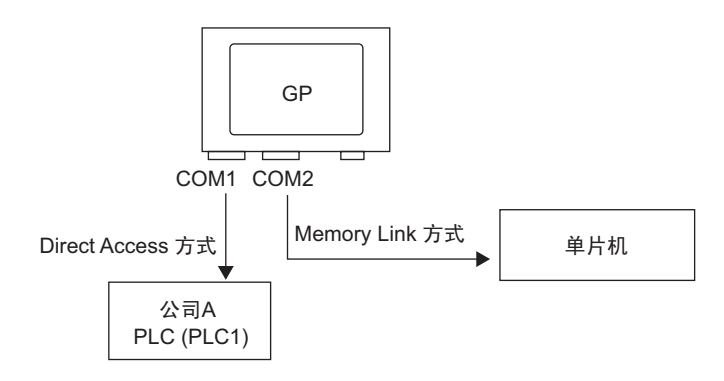

## ■ 供多台控制器 /PLC 使用的系统数据区 /LS 区

关于系统数据区的详细信息,请参阅 "A.1.4.4 控制器 /PLC 系统数据区分配步骤 " (pA-22) 或 "GP-Pro EX 控制器 /PLC 连接手册"。

#### ◆ Direct Access 方式

当多台 PLC 与 GP 连接时,只允许一台 PLC 连接到系统区。 如下图所示,当四台 PLC 与 GP 连接时,只能将 PLC1 到 PLC4 中的一台设置到系 统区。

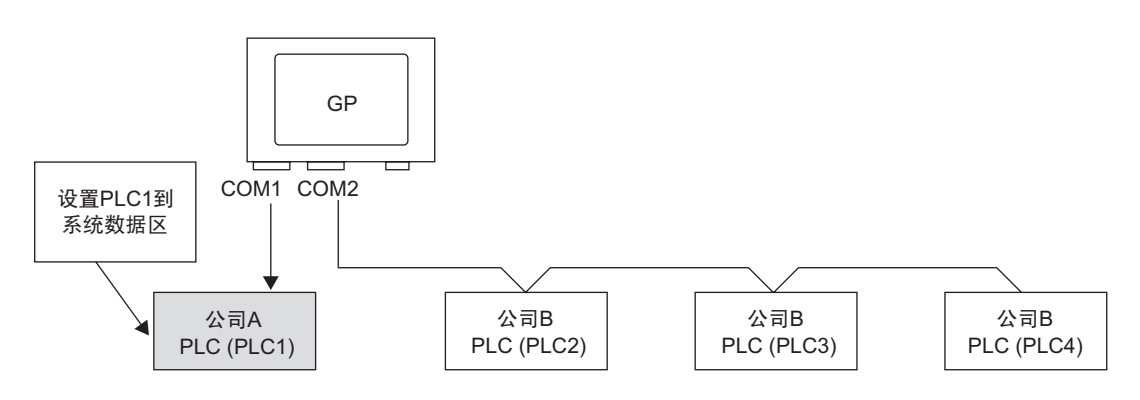

## ◆ Direct Access 方式 + Memory Link 方式

通过 Direct Access 和 Memory Link 方式进行通讯时,每种方式使用一个单独的 LS 区。但是,系统区、特殊继电器区和 LS9000 区是共享的。

如下图所示, PLC 和微计算机主板都连接到 GP, GP 有一个对应 Direct Access 方式的 LS 区和一个对应 Memory Link 方式的 LS 区。

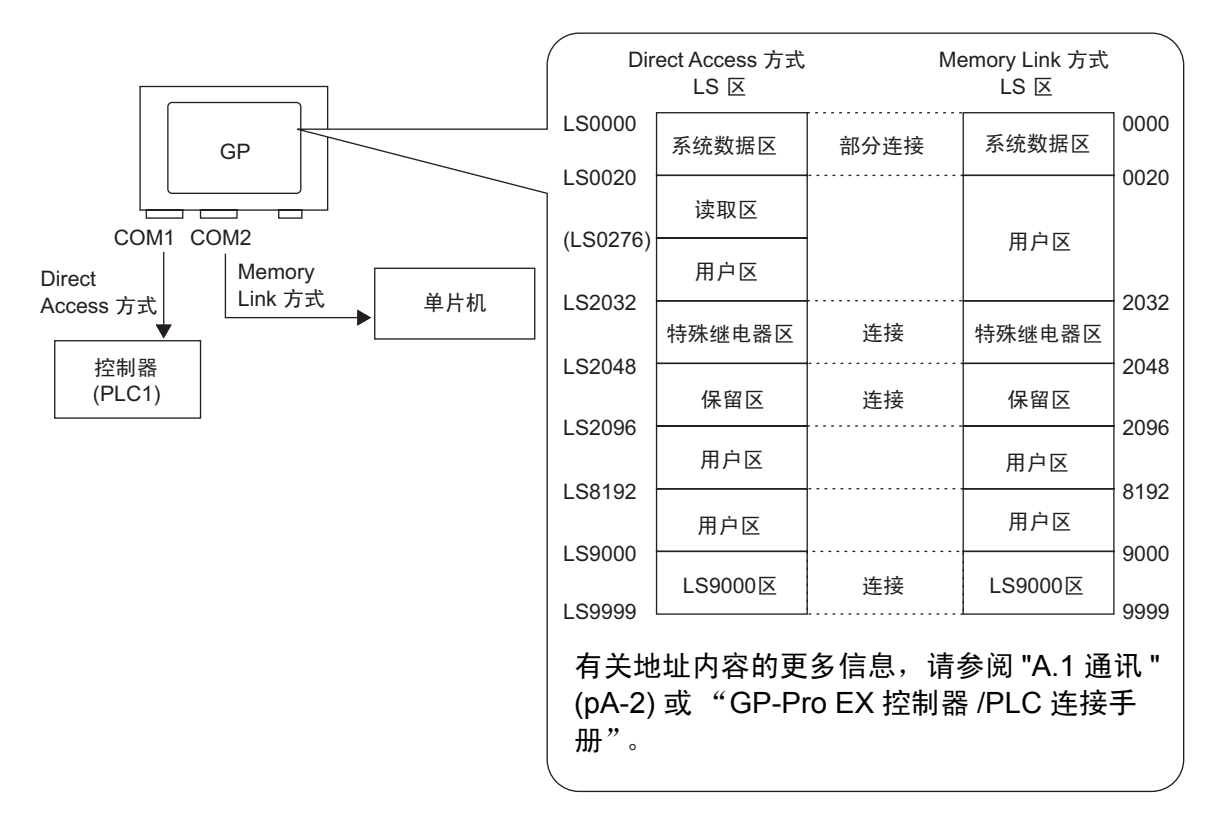

## 7.3 断开与多种控制器 /PLC 的连接

## 7.3.1 简介

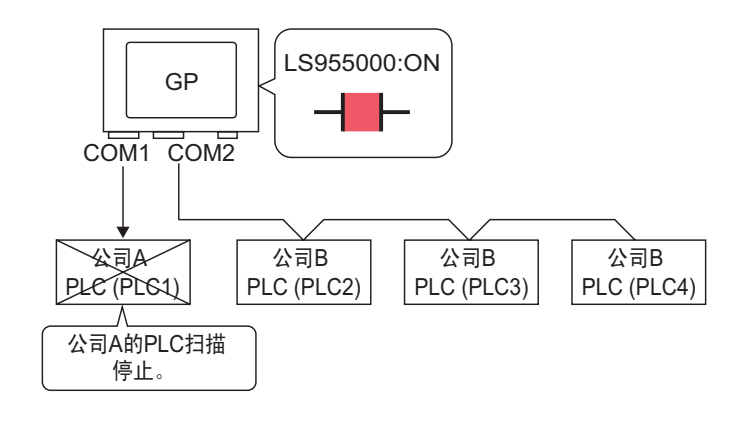

要停止 GP 对控制器 /PLC 的扫描,请将通讯位置 OFF。

#### 7.3.2 设置步骤

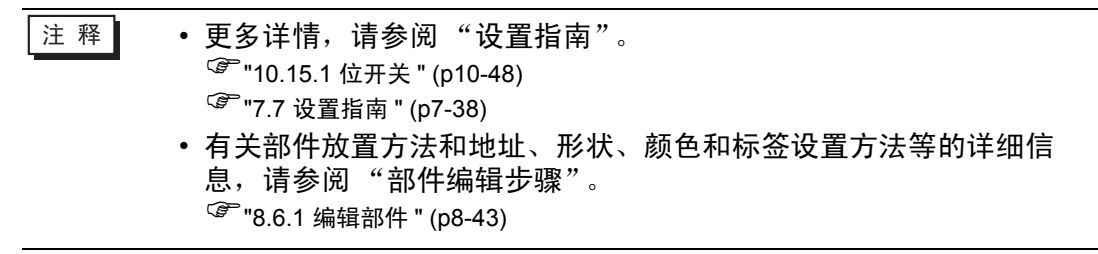

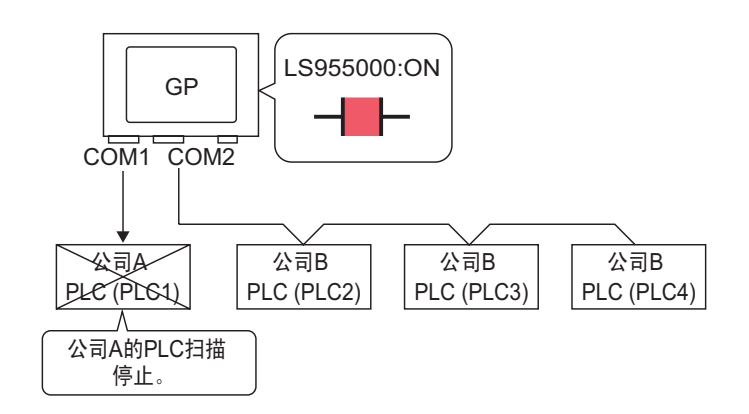

要停止 GP 对控制器 /PLC 的扫描,请将通讯位置 OFF。

## ■ 停止通讯

创建一个触摸开关,用于反转控制每台控制器 /PLC 通讯扫描的位地址的 ON/OFF。

- 1 在[部件(P)]菜单上,指向[开关/指示灯],选择[位开关(B)]或点击 🌻,在画面上放置 一个开关。
- 2 双击所放置的开关部件。将显示如下对话框。

| 💣 开关/指示灯                                                                                                    |                                                                                                    | х |
|----------------------------------------------------------------------------------------------------|----------------------------------------------------------------------------------------------------|---|
| <ul> <li>※ 开关/指示灯</li> <li>部件 ID</li> <li>SL_0000 単</li> <li>注释</li> <li>ご程程</li> <li>正常</li> <li>选择形状</li> <li>元形状</li> </ul> | 开关设置       开关通用设置       指示灯功能       颜色       标签         「 开关功能                                                                                                    < | × |
|                                                                                                    |                                                                                                    |   |
| 帮助(出)                                                                                                    | 确定[ <u>0</u> ] 取消                                                                                                    |   |

- 3 在 [选择形状]中选择开关形状。
- 4 在 [ 位地址 ] 中设置地址 ( 例如, LS955000), 控制通讯扫描的开始 / 停止。

在 [ 控制器 /PLC] 中,选择 [#INTERNAL] ;寄存 器类型选择 "LS" ;在地址中输入 "955000", 然后按下 "Ent" 键。

| 点击 🧰 显示地址输入键<br>盘。 | • | ※ 输入地址 控制器 / PLC #INTERNAL ▼       LS     955000       Back     Chr       7     8       4     5       1     2       0     Ent | • | 位地址<br>[#INTERNAL]LS955000 💌 🔜 |
|--------------------|---|----------------------------------------------------------------------------------------------------|---|--------------------------------|
|                    |   | ☑ 设为默认值                                                                                                    |   |                                |

注 释

• 使用内部寄存器地址 LS9550 至 LS9557 来控制通讯扫描的开始或停止。

|        | LS区           |
|--------|---------------|
| LS9550 | 驱动程序1 机器1至16  |
| LS9551 | 驱动程序1 机器17至32 |
| LS9552 | 驱动程序2 机器1至16  |
| LS9553 | 驱动程序2 机器17至32 |
| LS9554 | 驱动程序3 机器1至16  |
| LS9555 | 驱动程序3 机器17至32 |
| LS9556 | 驱动程序4 机器1至16  |
| LS9557 | 驱动程序4 机器17至32 |
| LS9558 | 保留            |
| LS9559 | 保留            |

例如,使用 LS9550 控制驱动程序 1 对应的 16 台控制器的通讯扫描。 [LS9550]

15 14 13 12 11 10 9 8 7 6 5 4 3 2 1 0

位 0: 启动 / 停止扫描驱动程序 1 对应的 PLC1。 将位 0 置 ON 会停止扫描由驱动程序 1 控制的第一台控制器 /PLC。将 位 0 置 OFF 则恢复扫描。

- 您不能停止扫描用系统区起始地址指定的控制器。但是,如果您没有 使用系统数据区,则可以停止通讯扫描。
- <sup>37</sup> "5.17.6 [系统设置]设置指南 " (p5-173)
- 如果在 [系统区起始地址]中指定了 32 位寄存器地址,则可以设置 32 位 LS 区地址。但是只能使用低 16 位来控制通讯扫描。
- 当关闭通讯扫描时,已显示的控制器 /PLC 数据将保持不变。但是,如 果切换画面后再次显示该画面,将不显示控制器 /PLC 数据。

5 从 [ 位操作 ] 中选择 [ 反转 ]。

| 位操作 |   |
|-----|---|
| 反转  | • |

6 需要的话,在[颜色]选项卡和[标签]选项卡上设置开关颜色和显示文本,然后点击[确定]。

| 注 释 | • 根据所选的形状,您可能不能更改颜色。        |
|-----|-----------------------------|
|     | •选择开关并按 [F2] 键,您可以直接编辑标签文本。 |

## ■ 确认通讯状态

创建指示灯来确认何时通讯扫描正在进行。

- 1 在[部件(P)]菜单中选择[开关/指示灯(C)], 然后选择[指示灯(L)]或点击 💡 , 在画面上 放置一个指示灯。
- 2 双击画面上放置的指示灯。将显示 [开关 / 指示灯] 对话框。

| 💣 开关/指示灯          | X                                                   |
|-------------------|-----------------------------------------------------|
| 部件ID<br>SL 0001 于 | 开关设置 指示灯功能 神色   标签                                  |
| /<br>注释           | ▶ 指示灯功能                                             |
| OFF<br>选择形状       | ▶ <b>扩展</b><br>「PLC1 №00000<br>▼  ■<br>从开关复制  复制到开关 |
| 帮助( <u>H</u> )    |                                                     |

3 使用 [选择形状]来定义指示灯的形状。

4 在 [ 位地址 ] 中设置位地址 ( 例如, LS956000), 确认通讯扫描的唯一状态。

| 在 [ 控制器 /PLC] 中,选择 [#INTERNAL]; 寄<br>存器类型选择 "LS"; 在地址中输入<br>"956000",然后按下 "Ent" 键。 |  |  |  |
|------------------------------------------------------------------------------------|--|--|--|
| 点击 🔜 显示地址输入键<br>盘。                                                                 |  |  |  |

注 释

• 使用内部寄存器地址 LS9560 至 LS9567 来确认通讯扫描的执行或停止。

| LS区    |               |  |  |
|--------|---------------|--|--|
| LS9560 | 驱动程序1 机器1至16  |  |  |
| LS9561 | 驱动程序1 机器17至32 |  |  |
| LS9562 | 驱动程序2 机器1至16  |  |  |
| LS9563 | 驱动程序2 机器17至32 |  |  |
| LS9564 | 驱动程序3 机器1至16  |  |  |
| LS9565 | 驱动程序3 机器17至32 |  |  |
| LS9566 | 驱动程序4 机器1至16  |  |  |
| LS9567 | 驱动程序4 机器17至32 |  |  |
| LS9568 | 保留            |  |  |
| LS9569 | 保留            |  |  |

例如,使用 LS9560 确认对驱动程序 1 对应的最多 16 台控制器的通讯 扫描。 [LS9560]

15 14 13 12 11 10 9 8 7 6 5 4 3 2 1 0

位 0: 当第一个 I/O 驱动程序 1 正在扫描时为 OFF。当扫描停止时为 ON。

- 如果在 [系统区起始地址]中指定了 32 位寄存器地址,则可以设置 32 位 LS 区地址。但是,您只能使用低 16 位来确认通讯扫描的执行。
- 5 点击[颜色]选项卡,设置指示灯的显示颜色。在[选择状态]为ON或OFF的两种情况 下,分别设置[显示颜色]、[图案]和[边框颜色]。

|     | 💣 开关/指示灯 |                    |         |         |      |       | ×  |
|-----|----------|--------------------|---------|---------|------|-------|----|
|     | 部件ID     | 开关设置 指示灯功能 颜色 标签 ] |         |         |      |       | 1  |
|     | 注释       | 选择状态               | OFF     | • ÷     |      | ו     |    |
|     |          | 显示颜色               | 2       | ▼ 闪烁    | 无    |       |    |
|     |          | 图案                 | 无       |         | •    |       |    |
|     |          | 计框稿角               |         | ▼ (功将   | 无一   |       |    |
|     | OFF      | X2128XC5           | J L J r | - 133AA |      | J     |    |
|     | 选择形状     |                    |         |         |      |       |    |
|     |          |                    |         |         |      |       |    |
|     |          |                    |         |         |      |       |    |
|     |          |                    |         |         |      |       |    |
|     |          |                    |         |         |      |       |    |
|     |          |                    |         |         |      |       |    |
|     | 帮助(11)   |                    |         |         |      | 确定(0) | 取消 |
|     |          |                    |         |         |      |       |    |
|     |          |                    |         |         |      |       |    |
| 注 释 | • 根据所    | 选的形物               | 犬,您豆    | 可能不能    | 更改颜色 | 色和图案。 |    |
|     |          |                    |         |         |      |       |    |

6 点击 [标签]选项卡。定义将显示在指示灯上的标签。指定字体类型和大小,然后在矩 形文本区输入要显示的文本。点击 [确定]。

| 💰 开关/指示灯                |                     |                                                   |        |                         | ×                              |
|-------------------------|---------------------|---------------------------------------------------|--------|-------------------------|--------------------------------|
| 部件ID<br>SL_0001 📑<br>注释 | 开关设置│指示灯<br>○ 直接文本  | 丁功能 │ 颜色   标签<br>○ 文本列表                           | · ]    |                         |                                |
|                         | 选择状态<br>一字体<br>字体类型 | OFF<br>标准字体                                       |        | 8×16 像素                 | T                              |
| OFF                     |                     | 半文 (前体)                                           | 文本属性   | 标准                      |                                |
| 选择形状                    |                     |                                                   |        | 文本版名<br>□ 7 · ·<br>阴影颜色 | <b>元</b><br>対烁                 |
|                         |                     | 支利到所有你登                                           | 相防主动防盗 | 背景色<br>透明 ▼             | 元 <u>∽</u><br>闪烁<br>无 <u>マ</u> |
|                         | ✓ 位置固定<br>行间距       | □ 位置可变<br>□ · · · · · · · · · · · · · · · · · · · |        |                         |                                |
| 帮助(出)                   |                     |                                                   |        | 确定( <u>0</u> )          | 取消                             |

注 释

•选择开关并按 [F2] 键,您可以直接编辑标签文本。

# 7.4 更改控制器 /PLC

7.4.1 简介

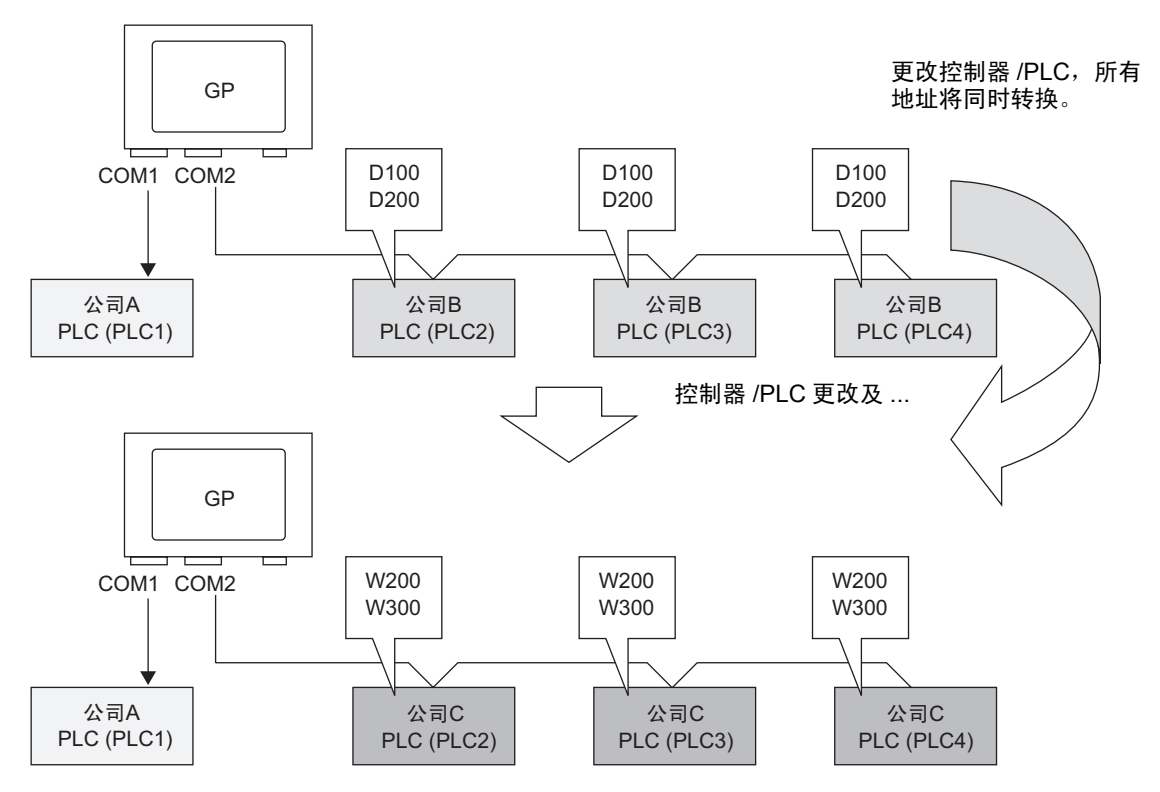

当更改 PLC 类型时,可以同时更改多台 PLC 的地址。

当更改控制器 /PLC 型号时,有两种转换地址的方法:在不指定地址转换范围的情况 下,转换 PLC 类型或转换 PLC 类型并指定地址转换范围。

## 7.4.2 设置步骤

## ■ 在不指定地址转换范围的情况下转换 PLC 类型

转换时不指定地址转换方法的情况下更改控制器类型。

注 释 • 更多详情,请参阅"设置指南"。 <sup>(2)</sup> "7.7.1 [ 控制器 /PLC 更改 ] 设置指南 " (p7-38)

例如:

COM1:公司A的PLC:PLC1(例如,欧姆龙CS/CJ Series HOST Link) COM2:公司B的PLC:PLC2、PLC3和PLC4(例如,三菱A Series Computer Link)

控制器转换

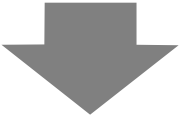

COM1:公司A的PLC:PLC1(例如,欧姆龙CS/CJ Series HOST Link) COM2:公司C的3台PLC(例如,横河电机 Computer Link SIO)

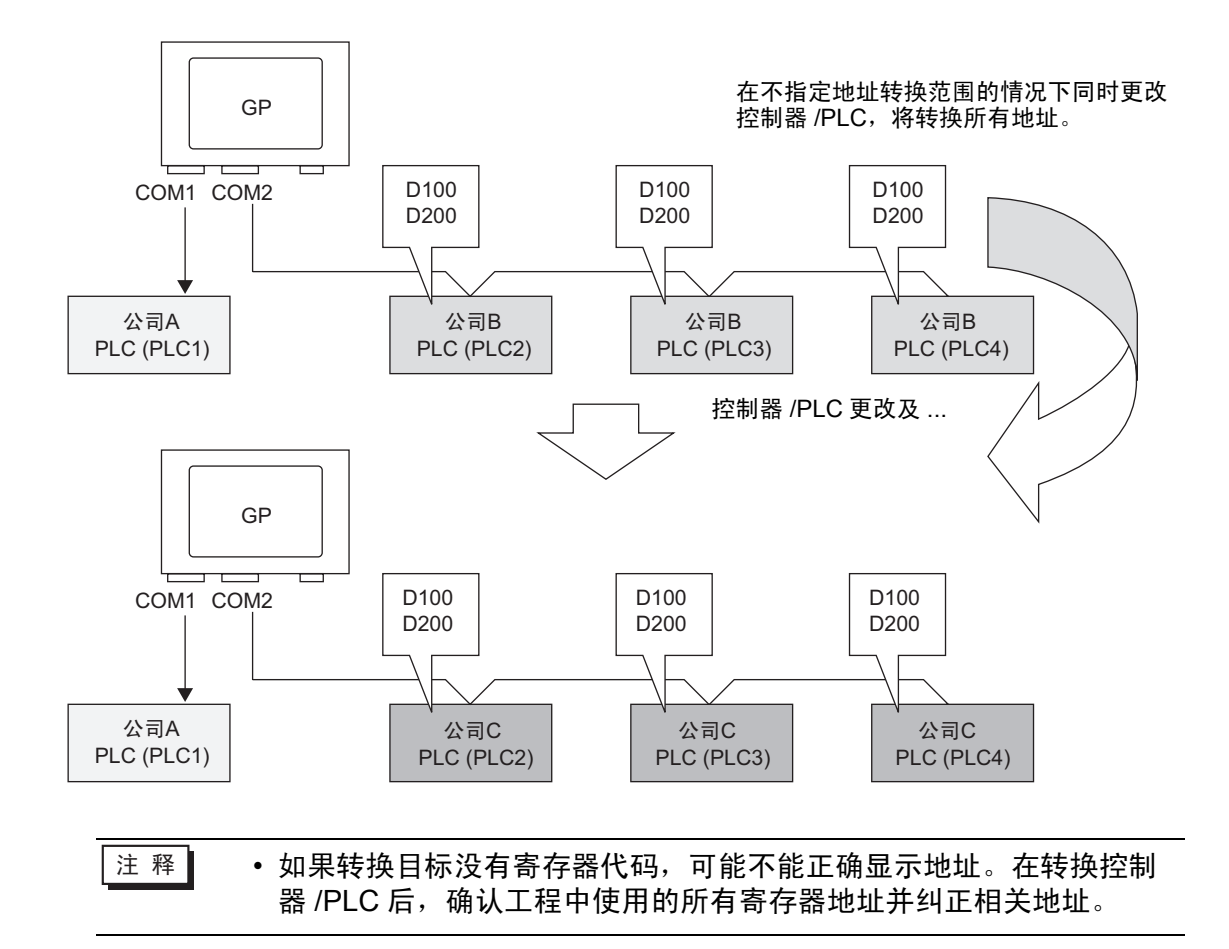

1 从[工程(F)]菜单选择[系统设置(C)], 然后选择[控制器/PLC]或点击 🔊 系统设置。然后 将显示 [控制器 /PLC] 画面。

| 控制器/PLC                              |                                            |                                                                            |
|--------------------------------------|--------------------------------------------|----------------------------------------------------------------------------|
| 控制器/PLC1 控制器/                        | PLC2                                       | 添加控制器/PLC 删除控制器/PLC                                                        |
| 摘要                                   |                                            |                                                                            |
| 制造商 Mitsubis                         | hi Electric Corporati                      | ion 系列 Q/QnA Serial Communication 端口 COM1 9                                |
| 文本数据模式                               | 2 更改                                       |                                                                            |
| 通讯设置                                 |                                            |                                                                            |
| SIO Type                             | RS232C                                     | C RS422/485(2wire) O RS422/485(4wire)                                      |
| Speed                                | 19200                                      | T                                                                          |
| Data Length                          | O 7                                        | © 8                                                                        |
| Parity                               | C NONE                                     | C EVEN C ODD                                                               |
| Stop Bit                             | ● 1                                        | C 2                                                                        |
| Flow Control                         | O NONE                                     | ER(DTR/CTS) C XON/XOFF                                                     |
| Timeout                              | 3 ÷                                        | (sec)                                                                      |
| Retry                                | 2 +                                        |                                                                            |
| Wait To Send                         | 0 🕂                                        | (ms)                                                                       |
| RI / VCC                             | © RI                                       | C VCC                                                                      |
| In the case of RS<br>or VCC (5V Powe | 232C, you can sele<br># Supply). If you us | ect the 9th pin to RI (Input)<br>e the Digital's RS232C                    |
| Isolation Unit, ple                  | ase select it to VLL                       | Default                                                                    |
| 特定控制器的设置                             |                                            |                                                                            |
| 允许的控制器/PI<br>编号 控制器;                 | 」じ 数量 16<br>名称                             | 後署                                                                         |
| 1 PLC1                               |                                            | Station No.=0,Network No.=0,PC No.=255,Request destination module I/O No.= |

- 2 点击 [控制器 /PLC2] 选项卡,并点击 [控制器 /PLC 更改 ]。
- 3 当显示[控制器/PLC更改]对话框时,设置您希望更改到的控制器/PLC的[制造商]和[系 列]。

| 券 控制器/PLC更改         | ×                                                      |
|---------------------|--------------------------------------------------------|
| 当前设置                |                                                        |
| 控制器/PLC             |                                                        |
| 制造商                 | Mitsubishi Electric Corporation                        |
| 系列                  | Q/QnA Serial Communication                             |
| 控制器/PLC数量           | 1台                                                     |
| 连接方式                |                                                        |
| 端口                  | COM1                                                   |
| ▼转换后的设置<br>控制器 /PLC | <u> </u>                                               |
| 制造商                 | YOKOGAWA Electric Corporation                          |
| 系列                  | Personal Computer Link SIO                             |
| 允许的控制器/PLC数量        | 16台                                                    |
| 连接方式                |                                                        |
| 端口                  | COM2                                                   |
| 请参阅该控制器/PLC连接手册     | 打开控制器/PLC连接手册           更改         指定地址转换更改         取消 |

4 点击 [ 更改 ]。

5 画面上显示如下消息。点击 [确定 (O)],设置完成。

|     | 💰 GP-Pro EX 🛛                                                                                                    |
|-----|----------------------------------------------------------------------------------------------------|
|     | 更改控制器 /PLC可能会使工程中的某些寄存器地址不可用。请检查所有寄存器地址。<br>检查时可使用交叉参考列表来查看哪些地址被使用。                                                                                                    |
|     | [确定[0]]                                                                                                    |
| 注 释 | <ul> <li>如果通过点击 [控制器 /PLC 更改]对话框中的 [更改]按钮来更改控制器 /PLC,当目标没有寄存器代码时可能不能正确显示地址转换方法。确认工程中使用的所有寄存器地址并纠正相关地址。</li> <li>在转换控制器 /PLC 后,必须再次设置部件、D 脚本、报警等的寄存器地址。此外,如果任何画面中使用了 [画面切换]开关,那么必须再次保存该画面。</li> <li>如果在转换多台控制器 /PLC 时使用以太网通讯驱动程序,不能在同一个驱动程序中设置 [UDP]和 [TCP]。<br/>例如,如果已将 [控制器 /PLC1]设置为 MELSEC A Ethernet[UDP]型,则不能将 [控制器 /PLC2]设置为 MELSEC A Ethernet[TCP]型。</li> </ul> |

#### ■ 使用地址转换方法更改控制器类型

通过指定地址转换方法更改控制器类型。指定以前的地址范围和目标控制器 /PLC 的 首地址。

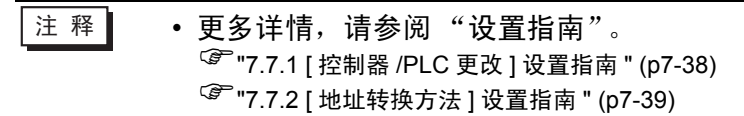

例如:

COM1:公司A的PLC:PLC1(例如,欧姆龙CS/CJ Series HOST Link) COM2:公司B的PLC:PLC2、PLC3和PLC4(例如,三菱A Series Computer Link)

控制器转换

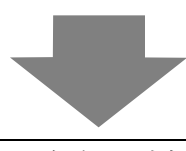

COM1: 公司 A 的 PLC: PLC1(例如, 欧姆龙 CS/CJ Series HOST Link) COM2: 公司 C 的 3 台 PLC(例如, 横河电机 Computer Link SIO)

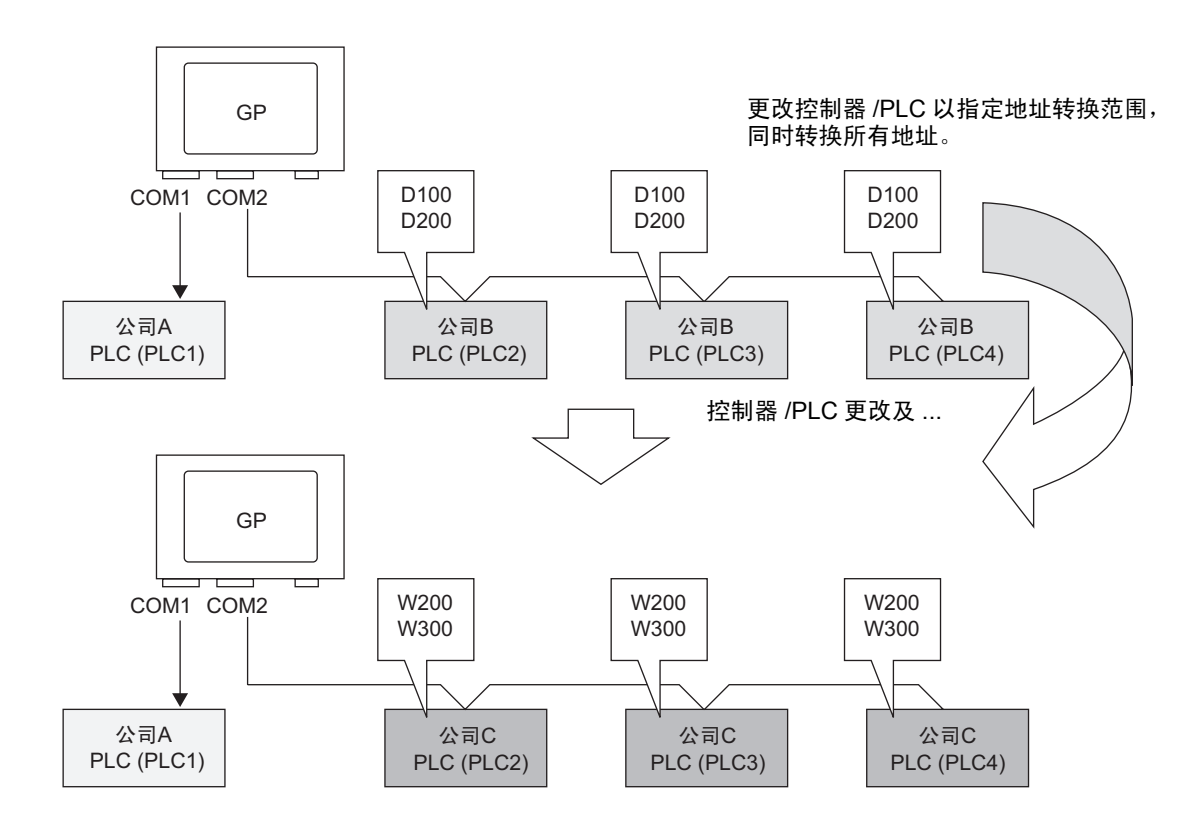

1 从[工程(F)]菜单选择[系统设置(C)], 然后选择[控制器/PLC]或点击 [] 系统设置。然后将显示[控制器 /PLC] 画面。

| 控制器 /PLC                                                                                                    |
|----------------------------------------------------------------------------------------------------|
| 添加控制器 /PLC 删除控制器 /PLC                                                                                                    |
| 控制器/PLC1 控制器/PLC2                                                                                                    |
| 摘要 <u>控制器 /PLC 更改</u>                                                                                                    |
| 制造商 Mitsubishi Electric Corporation 系列 Q/QnA Serial Communication 端口 COM1 🔒                                                                                                    |
| 文本数据模式 2 更改                                                                                                    |
| 通讯设置                                                                                                    |
| SID Type IC RS232C IC RS422/485(2wire) IC RS422/485(4wire)                                                                                                    |
| Speed 19200                                                                                                    |
| Data Length C 7 © 8                                                                                                    |
| Parity C NONE C EVEN © ODD                                                                                                    |
| Stop Bit 💿 1 🔿 2                                                                                                    |
| Flow Control C NONE © ER(DTR/CTS) C X0N/X0FF                                                                                                    |
| Timeout 3 📑 (sec)                                                                                                    |
| Retry 2                                                                                                    |
| Wait To Send 0 👘 (ms)                                                                                                    |
| RI / VCC                                                                                                    |
| In the case of RS232C, you can select the 9th pin to RI (Input)<br>or VCC (5V Power Supply). If you use the Digital's RS232C<br>Isolation Unit, please select it to VCC. Default |
| —————————————————————————————————————                                                                                                    |
| 允许的控制器 /PLC 数量 16 16 18 18 18 18 18 18 18 18 18 18 18 18 18                                                                                                    |
| 編号 控制器名称 设宜<br>又 1 PLC1 Relation No.=0.Network No.=0.PC No.=255.Reguest destination module I/0 No.=                                                                              |

- 2 点击 [控制器 /PLC2] 选项卡,并点击 [控制器 /PLC 更改 ]。
- 3 当显示[控制器/PLC更改]对话框时,设置您希望更改到的控制器/PLC的[制造商]和[系 列]。

| 券 控制器/PLC更改     | ×                                                        |
|-----------------|----------------------------------------------------------|
| 当前设置            |                                                          |
| 控制器/PLC         |                                                          |
| 制造商             | Mitsubishi Electric Corporation                          |
| 系列              | Q/QnA Serial Communication                               |
| 控制器/PLC数量       | 1台                                                       |
| 连接方式            |                                                          |
| 端口              | СОМ1                                                     |
| · 转换后的设置        | ļ                                                        |
| 制造商             | YOKOGAWA Electric Corporation                            |
| 系列              | Personal Computer Link SIO                               |
| 允许的控制器/PLC数量    | 16台                                                      |
| 注按力式,<br>       |                                                          |
| 2010년           |                                                          |
| 諸参阅该控制器/PLC连接手册 | 打开控制器 /PLC 连接手册           更改         指定地址转换更改         取消 |

4 点击 [指定地址转换更改]。

| 💰 地址转换方法 |                       |                               |               | ×  |
|----------|-----------------------|-------------------------------|---------------|----|
| 转换前:     | Mitsubishi Electric ( | Corporation Q/QnA Serial Com  | munication    |    |
| 转换后:     | YOKOGAWA Electr       | ic Corporation Personal Compu | uter Link SIO |    |
| 类型       | 转换开始                  | 转换结束                          | 转换结果          | 添加 |
|          |                       |                               |               | 编辑 |
|          |                       |                               |               | 删除 |
|          |                       |                               |               | 导出 |
|          |                       |                               |               | 导入 |
|          |                       |                               |               |    |
|          |                       |                               |               |    |
|          |                       |                               |               |    |
|          |                       |                               |               |    |
|          |                       |                               |               |    |
|          |                       |                               |               |    |
|          |                       |                               |               |    |
|          |                       |                               |               |    |
|          |                       |                               | 转换            |    |

6 当显示[注册地址转换模式]时,设置[地址类型]、转换前的[起始]和[结束]地址以及转 换后的[起始]地址。

| 💰 注册地址轴 | 专换模式         | ×                                 |
|---------|--------------|-----------------------------------|
| 地址类型    |              |                                   |
| ○位      | ●字           |                                   |
| 转换前:    | Mitsubishi   | Electric Corporation Q/QnA Serial |
| 起始      | [PLC1]D00100 |                                   |
| 结束      | [PLC1]D00200 |                                   |
| 转换后:    |              |                                   |
| 起始      | [PLC2]W00200 |                                   |
|         | [            | 注册 取消 //                          |

- 7 点击 [注册]。
- 8 当显示 [地址转换方法]对话框,转换方法被添加后,点击 [转换]。

| 💣 地址转换方法 | Ę                   |                               |                 | ×         |
|----------|---------------------|-------------------------------|-----------------|-----------|
| 转換前:     | Mitsubishi Electric | Corporation Q/QnA Serial 0    | Communication   |           |
| 转换后:     | YOKOGAWA Ele        | ctric Corporation Personal Co | mputer Link SIO |           |
| 类型       | 转换开始                | 转换结束                          | 转换结果            | 添加        |
| 宇        | [PLC1]D00100        | [PLC1]D00200                  | [PLC2]W0200     | 编辑        |
|          |                     |                               |                 | <u>删除</u> |
|          |                     |                               |                 | <u>导出</u> |
|          |                     |                               |                 | <u>导入</u> |
|          |                     |                               |                 |           |
|          |                     |                               |                 |           |
|          |                     |                               |                 |           |
|          |                     |                               |                 |           |
|          |                     |                               |                 |           |
|          |                     |                               |                 |           |
|          |                     |                               | 转换              | 取消        |
|          |                     |                               |                 |           |

| 注 释 | • 在转换控制器 /PLC 后,必须再次设置所有部件、D 脚本、报警等的寄             |
|-----|---------------------------------------------------|
|     | 存器地址。此外,请保存任何使用了 [ 画面切换 ] 特殊开关的画面。                |
|     | • 如果在转换多台控制器 /PLC 时使用以太网通讯驱动程序,不能在同一              |
|     | 个驱动程序中设置 [UDP] 和 [TCP]。                           |
|     | 例如,如果已将 [ 控制器 /PLC1] 设置为 MELSEC A Ethernet[UDP]   |
|     | 型,则不能将 [ 控制器 /PLC2] 设置为 MELSEC A Ethernet[TCP] 型。 |

# 7.5 一台 PLC 连接多台 GP

## 7.5.1 简介

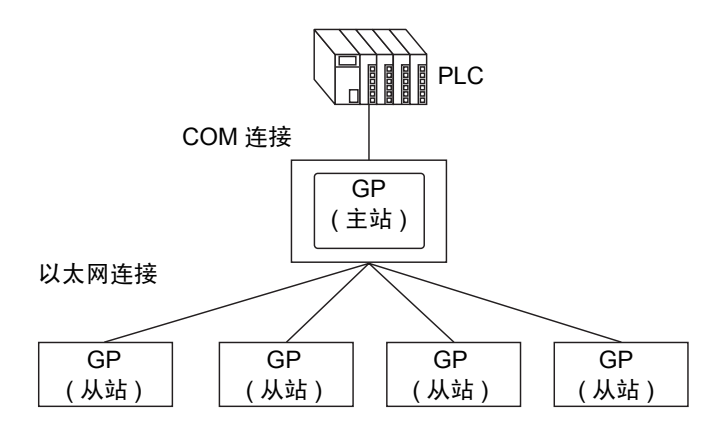

一台 PLC 可以同时连接一台主站 GP 和 16 台从站 GP。 只有主站 GP 与 PLC 通讯。从站 GP 与主站 GP 通讯。

| 注 释 | • GP-Viewer EX 只能与主站连接。<br>有关 GP-Viewer EX 的相关信息,请参阅下面的内容。 |
|-----|------------------------------------------------------------|
|     | 🌑 第 36 章 "在 GP 上远程显示并操作 PC", p36-1                         |
|     | • 在多台 GP 上为部件使用相同的控制器地址 (控制器 /PLC) 可能会发                    |
|     | 生错误。                                                       |
|     | 例如,如果为不同数据块显示图表的控制字地址设置了相同的地址,                             |
|     | 则即使更新图表操作由主站触发,也可能发生主站 GP 上的图表未获                           |
|     | 更新而从站 GP 上的图表得到更新的情况。如果发生了此类错误,请                           |
|     | 在各个 GP 上使用不同的地址。                                           |
|     | • 在 [ 系统设置 ] 窗口 -[ 主机 ] 页的 [ 显示设置 ] 选项卡上,勾选 [ 反映           |
|     | 在控制器 /PLC 中 ] 复选框,则主站和从站将使用相同的系统区起始地                       |
|     | 址,所有 GP 将共享这些值。                                            |
|     | 例如,通过共享 [ 当前画面 ],您可以同时更改主站和从站 GP 上的所                       |
|     | 有画面。                                                       |

# ■ 兼容机型

| 系列        | 机型        | 型号                           |
|-----------|-----------|------------------------------|
| GP3000 系列 | GP-3200A  | AGP3200-A1-D24               |
|           | GP-3200T  | AGP3200-T1-D24               |
|           | GP-3300HL | AGP3300H-L1-D24              |
|           | GP-3300HS | AGP3300H-S1-D24              |
|           | GP-3310HT | AGP3310H-T1-D24              |
|           | GP-3300L  | AGP3300-L1-D24 Rev.4 以上      |
|           |           | AGP3300-L1-D24-D81K Rev.4 以上 |
|           |           | AGP3300-L1-D24-D81C Rev.4 以上 |
|           |           | AGP3300-L1-D24-FN1M Rev.4 以上 |
|           |           | AGP3300-L1-D24-CA1M Rev.4 以上 |
|           | GP-3300S  | AGP3300-S1-D24 Rev.4 以上      |
|           |           | AGP3300-S1-D24-D81K Rev.4 以上 |
|           |           | AGP3300-S1-D24-D81C Rev.4 以上 |
|           |           | AGP3300-S1-D24-CA1M Rev.4 以上 |
|           | GP-3300T  | AGP3300-T1-D24 Rev.4 以上      |
|           |           | AGP3300-T1-D24-D81K Rev.4 以上 |
|           |           | AGP3300-T1-D24-D81C Rev.4 以上 |
|           |           | AGP3300-T1-D24-FN1M Rev.4 以上 |
|           |           | AGP3300-T1-D24-CA1M Rev.4 以上 |
|           | GP-3400S  | AGP3400-S1-D24               |
|           |           | AGP3400-S1-D24-D81K          |
|           |           | AGP3400-S1-D24-D81C          |
|           |           | AGP3400-S1-D24-CA1M          |
|           | GP-3400T  | AGP3400-T1-D24               |
|           |           | AGP3400-T1-D24-D81K          |
|           |           | AGP3400-T1-D24-D81C          |
|           |           | AGP3400-T1-D24-FN1M          |
|           |           | AGP3400-T1-D24-CA1M          |
|           | GP-3450T  | AGP3450-T1-D24               |
|           | GP-3500L  | AGP3500-L1-D24               |
|           |           | AGP3500-L1-D24-D81C          |
|           | GP-3500S  | AGP3500-S1-D24               |
|           |           | AGP3500-S1-D24-D81K          |
|           |           | AGP3500-S1-D24-D81C          |
|           |           | AGP3500-S1-AF                |
|           |           | AGP3500-S1-AF-D81K           |
|           |           | AGP3500-S1-AF-D81C           |
|           |           | AGP3500-S1-D24-CA1M          |
|           |           | AGP3500-S1-AF-CA1M           |

| 系列        | 机型       | 型号                  |
|-----------|----------|---------------------|
| GP3000 系列 | GP-3500T | AGP3500-T1-D24      |
|           |          | AGP3500-T1-D24-D81K |
|           |          | AGP3500-T1-D24-D81C |
|           |          | AGP3500-T1-D24-FN1M |
|           |          | AGP3500-T1-AF       |
|           |          | AGP3500-T1-AF-D81K  |
|           |          | AGP3500-T1-AF-D81C  |
|           |          | AGP3500-T1-AF-FN1M  |
|           |          | AGP3500-T1-D24-CA1M |
|           |          | AGP3500-T1-AF-CA1M  |
|           | GP-3510T | AGP3510-T1-AF       |
|           |          | AGP3510-T1-AF-CA1M  |
|           | GP-3550T | AGP3550-T1-AF       |
|           | GP-3560T | AGP3560-T1-AF       |
|           | GP-3600T | AGP3600-T1-AF       |
|           |          | AGP3600-T1-AF-D81K  |
|           |          | AGP3600-T1-AF-D81C  |
|           |          | AGP3600-T1-AF-FN1M  |
|           |          | AGP3600-T1-D24      |
|           |          | AGP3600-T1-D24-D81K |
|           |          | AGP3600-T1-D24-D81C |
|           |          | AGP3600-T1-D24-FN1M |
|           |          | AGP3600-T1-D24-CA1M |
|           |          | AGP3600-T1-AF-CA1M  |
|           | GP-3650T | AGP3650-T1-AF       |
|           | GP-3750T | AGP3750-T1-AF       |
|           |          | AGP3750-T1-D24      |

| 系列     | 机型       | 型号                  |
|--------|----------|---------------------|
| IPC 系列 | PS-2000B | PS2000B-41          |
|        | PS-3450A | PS3450A-T41         |
|        |          | PS3450A-24V         |
|        | PS-3451A | PS3451A-T41-24V     |
|        | PS-3650A | PS3650A-T41         |
|        | PS-3651A | PS3651A-T41         |
|        | PS-3700A | PS3700A-T41-ASU-P41 |
|        | PS-3710A | PS3710A-T41         |
|        |          | PS3710A-T41-PA1     |
|        | PS-3711A | PS3711A-T41-24V     |
|        | APL-3*00 | APL3000-BA          |
|        |          | APL3000-BD          |
|        |          | APL3600-TA          |
|        |          | APL3600-TD          |
|        |          | APL3600-KA          |
|        |          | APL3600-KD          |
|        |          | APL3700-TA          |
|        |          | APL3700-TD          |
|        |          | APL3700-KA          |
|        |          | APL3700-KD          |
|        |          | APL3900-TA          |
|        |          | APL3900-TD          |

#### 7.5.2 设置步骤

- 重要
   如果所连接 GP 的总通讯流量超过了允许通讯流量的上限,试图连接的从站将被拒绝接入。此外,如果仅主站 GP 自身就超过了流量上限,则从站 GP 就不能接入。
   创建工程数据时请考虑数据流量。
   有关数据流量的上限以及如何计算数据流量的信息,请参阅以下内容:
- 注 释 为各个 GP 准备待传输的工程。请用相同版本的 GP-Pro EX 创建所有 工程,并对控制器 /PLC 使用相同设置。 • 更多详情,请参阅"设置指南"。
  - <sup>(3)</sup> "7.7.3 [系统设置]-[主机]-[扩展功能设置]-[以太网多重连接设置]设置指南" (p7-43)
- 1 从[工程(F)]菜单中选择[系统设置(C)]或点击 및 系统设置 ,然后点击系统设置窗口中的 [主机]。将显示[主机]设置画面。

| 王机设置<br>显示设置 操作设置 模式 逻辑 系统Z 扩展功能设置 远程监控功能      | 1   |
|------------------------------------------------|-----|
| 寄存器监控设置<br>□ 寄存器监控<br>全局窗口被设置为间接。              |     |
| <ul> <li>读取文本列表</li> <li>✓ 允许读取文本列表</li> </ul> | 兼容性 |
| 加载 C CF卡 C USB存储器                              |     |
| 🗖 启动时读取文件                                      |     |
| □ 更新后删除文件                                      |     |
| 以太网多重连接设置                                      |     |
| □ 启用以太网多重连接                                    |     |
| 操作模式 ◎ 主站 ○ 从站                                 |     |
| 主站 IP地址 0 0 0 0 过滤                             |     |

2 勾选[以太网多重连接设置]下的[启用以太网多重连接]复选框。从[操作模式]中选择传 输该工程的目标是主站 GP 还是从站 GP,并在[主站 IP 地址]中输入主站 GP 的 IP 地址。

| 一以太网多重连接设置一 |                       |  |
|-------------|-----------------------|--|
| ☑ 启用以太网多重;  | 连接                    |  |
| 操作模式        | ⊙ 主站 ○ 从站             |  |
| 主站 IP 地址    | <u>0000</u> <u>过滤</u> |  |

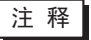

如果仅允许具有特定 IP 地址的从站 GP 进行连接,可点击 [过滤]并在[过滤设置]对话框中进行设置。
 "7.7.3 [系统设置]-[主机]-[扩展功能设置]-[以太网多重连接设置]设置指南" (p7-43)

3 创建画面数据并将它传输到 GP。

#### 7.5.3 计算通讯流量

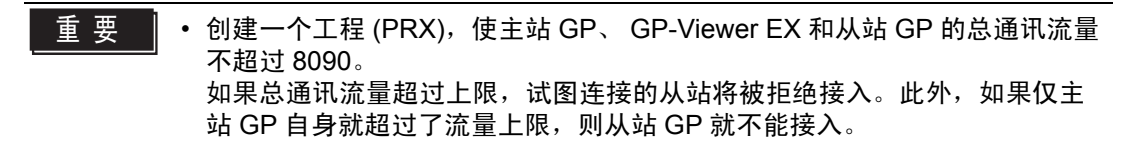

- 1 首先,当连接了多台 GP 时,检查为部件和 D 脚本设置的地址数。 在 [ 画面 (S)] 菜单中选择 [ 画面信息 (I)],可以查看地址数。
  - 重要 确保所有画面中部件使用的地址数和 D 脚本使用的地址数的总和不超过 475。

| ★ 画面信息                                                                                    |                                                           | X    |
|-------------------------------------------------------------------------------------------|-----------------------------------------------------------|------|
| <ul> <li>回 国第日</li> <li>类型</li> <li>編号</li> <li>标题</li> <li>安全级别</li> <li>画面数据</li> </ul> | 基本画面<br>0001<br>无标题<br>0                                  |      |
| 画面大小<br>地址数(部件)<br>地址数(D脚本)<br>部件                                                         | 442字节 (0.0%)<br>1 (最大1.152)<br>0 (最大1.152)<br>2 (最大1.024) |      |
| 信息                                                                                        |                                                           |      |
|                                                                                           | <u>i</u>                                                  | H(C) |

- 2 计算每台 GP 的站点固定通讯流量。
  - 站点固定通讯流量 = 地址数 (部件) + 地址数 (D 脚本) + 音频固定通讯流量 + 报警固 定通讯流量 + 采样固定通讯流量

注 释 保存工程时, 音频、报警和采样的固定通讯流量将出现在屏幕底部。

3 将各个 GP 的站点固定通讯流量相加。

注释 • 如果站点固定通讯流量的总和超过上限且连接失败,请在传输工程前 减少音频、报警或采样数据,然后重新连接。

# 7.6 多 GP 环境下仅使其中一台有效

## 7.6.1 简介

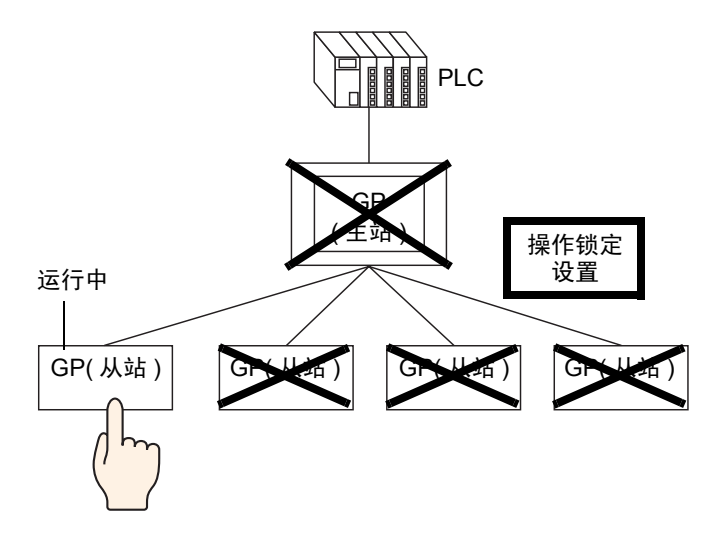

当多台 GP 连接到一台 PLC 时,可以设置操作锁定,这样,当一个 GP 在运行时, 在其他 GP 上的触摸操作无效。

| 注 释 | <ul> <li>有关兼容机型的详细信息,请参阅下面的内容。</li> <li><sup>③</sup> "7.5.1 简介" (p7-28)</li> </ul>                                                                  |
|-----|----------------------------------------------------------------------------------------------------|
|     | <ul> <li>使用操作锁定功能,无论是主站 GP、从站 GP 还是 GP-Viewer EX,<br/>第一个被操作的 GP 将是活动 GP,其他 GP 的触摸操作将被锁定。</li> <li>有关在 GP-Viewer EX 中启用操作锁定功能的更多信息,请参阅以下</li> </ul> |
|     | ·囚谷 <b>∶</b><br><sup>☞</sup> 第 36 章 " 在 GP 上远程显示并操作 PC" , p36-1                                                                                     |
|     | <ul> <li>设置了操作锁定以后,只有活动 GP 上的触摸操作有效,但在主站和<br/>从站 GP 中, D 脚本、触发器、梯形图程序和 PLC 逻辑程序都将正常<br/>运行。</li> </ul>                                              |
|     | • 根据通信状态和系统配置,在用画面触摸和 / 或操作锁定开关检索 / 更<br>新锁定状态时,其他触摸操作可能被禁用,响应也可能变慢。                                                                                |
|     | <ul> <li>如果在连接或恢复断开的连接后立即进行画面触摸操作,可能会发生<br/>错误。</li> </ul>                                                                                          |
|     | 在使用以太网多重连接的情况下,当发生错误时不会将数据写入主<br>站。同样,在 GP-Viewer EX 中使用操作锁时,也不会将数据写入人<br>机界面。                                                                      |
|     | • 操作锁定对手持式 GP 的功能键同样有效。                                                                                                    |
|     | <ul> <li>主站处理的站点固定通讯流量可以通过参考系统变量</li> <li>#H EtherLink ConstCommuniMemInfo 进行确认。</li> </ul>                                                         |
|     | • 锁定信息会显示在处于待机状态的 GP 屏幕上。                                                                                                    |
|     |                                                                                                    |

#### 7.6.2 设置步骤

有如下两种设置操作锁定的方法。

- 触摸画面设置操作锁定
- 放置[操作锁定开关]

#### ■ 触摸画面设置操作锁定

当触摸一台 GP 的画面时,其他 GP 上的触摸操作被锁定。

注释
 ● 详细设置请参阅"设置指南"。
 <sup>G</sup><sup>™</sup> "7.7.3 [系统设置]-[主机]-[扩展功能设置]-[以太网多重连接设置]设置指南" (p7-43)

1 从[工程(F)]菜单中选择[系统设置(C)]或点击 []系统设置,然后点击系统设置窗口中的 [主机]。将显示[主机]设置画面。 点击[扩展功能设置]选项卡。

| ſ   |                  | en 1 |
|-----|------------------|------|
| Ï   |                  | #6   |
|     |                  |      |
|     | 全局窗口被设置为间接。      |      |
|     |                  |      |
|     | 区 允许读取文本列表       | 兼容性  |
|     | 加载               |      |
|     | □ 启动时读取文件        |      |
|     | ■ 更新后删除文件        |      |
|     | 以太网多重连接设置        |      |
|     | □ 启用以太网多重连接      |      |
|     | 操作模式             |      |
|     | 主站 IP地址 0.0.0 过滤 |      |
| - 1 |                  |      |

2 在 [操作锁定设置]中勾选 [启用操作锁定]和 [锁定屏幕触摸]复选框。

| 操作锁定设置   |    |     |   |  |
|----------|----|-----|---|--|
| ☑ 启用操作锁定 |    |     |   |  |
| ☑ 锁定屏幕触摸 |    |     |   |  |
| 超时       | 20 | ÷ # | S |  |

3 在[超时]中设置时间,该时间段内如果在活动GP上没有新的触摸操作,将自动解除屏 幕锁定。

## ■ 放置 [操作锁定开关]

触摸操作锁定开关设置屏幕锁定和解锁。 在其上触摸操作锁定开关从而启用锁定功能的 GP 将成为活动 GP。解锁时需要触摸 活动 GP 上的解锁开关。

| 注 释 | • 详细设置请参阅 "设置指南"。                      |
|-----|----------------------------------------|
|     | <sup>☞■</sup> "10.15.4 特殊开关 " (p10-65) |
|     | • 有关部件放置方法和地址、形状、颜色和标签设置方法等的详细信        |
|     | 息,请参阅"部件编辑步骤"。                         |
|     | <sup>②产</sup> "8.6.1 编辑部件 " (p8-43)    |
|     |                                        |

1 从[工程(F)]菜单中选择[系统设置(C)]或点击 <a>[35,5,5,2]</a>, 然后点击系统设置窗口中的
 [主机]。将显示[主机]设置画面。
 点击[扩展功能设置]选项卡。

| 主机设置                                                                                           |     |
|------------------------------------------------------------------------------------------------|-----|
| 亚小设直 保口设直 保武 [24] 永远 D MASSHEULE [29] 至而过初起<br>寄存器监控设置<br>全局窗口被设置为间接。                          |     |
| 读取文本列表           ☑ 允许读取文本列表           加载         ⓒ CF卡           □ 启动时读取文件           □ 更新后冊除文件 | 兼容性 |
| 以太网多重连接设置 □ 启用以太网多重连接 操作模式 ● 主站 ● 从站 主站 IP地址 0 . 0 . 0 . 0 过滤                                  |     |

2 在 [操作锁定设置]中勾选 [启用操作锁定]复选框。

| 一操作锁定设置 ————— |    |     |  |
|---------------|----|-----|--|
| ▶ 启用操作锁定      |    |     |  |
| □ 锁定屏幕触摸      |    |     |  |
| 超时            | 20 | I S |  |

- 3 在[超时]中设置时间,该时间段内如果在活动GP上没有新的触摸操作,将自动解除屏幕锁定。
- 4 在[部件(P)]菜单上指向[开关/指示灯(C)], 然后点击[特殊开关(P)]或点击 🥌 来放置开关。

5 双击所放置的开关部件。将显示如下对话框。

| 💣 开关/指示灯                                                           |                                                                            | × |
|--------------------------------------------------------------------|----------------------------------------------------------------------------|---|
| ★井夫乃留示以<br>部件ID<br>SL_0001<br>注释<br>注释<br>正常<br>正常<br>选择形状<br>「无形状 | 开关设置       开关通用设置       指示灯功能       颜色       标签         ビ 开关功能       多功能列表 | × |
| 帮助(出)                                                              | 确定(0) 取消                                                                   |   |

6 在 [选择形状]中选择开关形状。

7 在 [特殊操作]中选择 [操作锁定设置],在 [操作]中选择您想设置的开关类型。

| 特殊操作      |   |
|-----------|---|
| 操作锁定设置    | ▼ |
| 操作        |   |
| 锁定和解锁     | • |
|           |   |
| 🔲 不进行自动解锁 |   |

注释 • 勾选[不进行自动解锁]复选框,即使经过了[超时]中设置的时间 也不会解除锁定。如需解锁,需要将[操作]设置为[锁定和解锁], 或放置一个[解锁]特殊开关。

8 如果需要,在[颜色]选项卡和[标签]选项卡上设置开关颜色和显示文本,然后点击[确定]。

| 注 释 | • 根据所选的形状,您可能不能更改颜色。        |
|-----|-----------------------------|
|     | •选择开关并按 [F2] 键,您可以直接编辑标签文本。 |

## 7.6.3 设置了操作锁定时的 GP 画面

设置了操作锁定后,非活动 GP 上显示以下画面,触摸操作被禁用。

|                            | ♥#H_IsLockOwner ♥#H_IsLockedState ♥#H_IsAutoUnlockTimerMoved                                                    |               |
|----------------------------|----------------------------------------------------------------------------------------------------|---------------|
|                            | <ul> <li>47 #H_LockElapsedTime</li> <li>20 #H_LockRemainderTime</li> <li>C0A6016F #H_LockOwnerIPAddr</li> </ul> |               |
|                            | Lock UnLock Lock & UnLock                                                                                       |               |
| <b>• • • • • • • • • •</b> | Locked by : 10. 187. 225. 117-<br>Time : 15 sectors<br>3 4                                                      | <b>↓</b><br>5 |

| 显示内容                                                                                                    |  |
|----------------------------------------------------------------------------------------------------|--|
| 在画面顶部和底部之间更改标签的显示位置。                                                                                                    |  |
| 将画面切换到第二页。<br>◆ <u>↓ Locked</u> Locked by : 10.187.225.1]7<br>Time : 15 sec                                                                                                    |  |
| 画面第二页上会显示活动 GP 的站名。如果活动 GP 是 GP-Viewer<br>EX,则不显示任何内容。                                                                                                    |  |
| 显示该画面处于锁定状态。在操作锁定过程中闪烁。                                                                                                    |  |
| <b>4</b> 显示到自动解锁还剩多长时间。当剩余时间为 0 时自动解锁。当切换<br>第二页时,会显示操作锁定已启用的时间。                                                                                                    |  |
| 5 显示活动 GP 的 IP 地址。                                                                                                    |  |
| <ul> <li>由于在活动 GP 上不显示锁定状态,因此即使不小心启用了锁定功能,<br/>也不能从活动 GP 上得知这一状态。如需在活动 GP 上检查锁定功能<br/>是否启用,可在操作锁定开关上添加指示灯功能。将系统变量<br/>"#H_lsLockOwner"分配给指示灯功能,这样就可以在锁定和解锁之<br/>间进行切换,并且可以从活动 GP 上查看锁定功能启用与否。</li> <li>可以显示的站名长度取决于屏幕大小。</li> </ul> |  |
|                                                                                                    |  |

VGA 显示器: 最多 26 个字符

# 7.7 设置指南

## 7.7.1 [控制器 /PLC 更改]设置指南

在 [控制器 /PLC] 页面中点击 [控制器 /PLC 更改 ],将显示如下对话框。选择您想更改的控制器 /PLC 的型号。

| 券 控制器/PLC更改     | 2                               | ĸ |
|-----------------|---------------------------------|---|
| 当前设置            |                                 |   |
| 控制器 /PLC        |                                 |   |
| 制造商             | Mitsubishi Electric Corporation |   |
| 系列              | Q/QnA Serial Communication      |   |
| 控制器/PLC数量       | 1台                              |   |
| 连接方式            |                                 |   |
| 端口              | COM1                            |   |
| Ţ               | <br>}                           |   |
| ─ 转换后的设置 ────── | /                               |   |
| 控制器 /PLC        |                                 |   |
| 制造商             | YOKOGAWA Electric Corporation   |   |
| 系列              | Personal Computer Link SIO      |   |
| 允许的控制器 / PLC 数量 | 16台                             |   |
| 连接方式            |                                 |   |
| 端口              | COM2                            |   |
|                 |                                 |   |
| 這参阅该控制器/PLC连接手册 |                                 |   |
|                 | 更改 指定地址转换更改 取消                  |   |

| 设置                     |                      | 描述                                                                |
|------------------------|----------------------|-------------------------------------------------------------------|
|                        | 制造商                  | 显示当前设置的控制器 /PLC 的制造者。                                             |
| 這置                     | 系列                   | 显示当前指定的 PLC 的系列。                                                  |
| 当前谈                    | 控制器 /PLC 的<br>数量     | 显示当前设置的 PLC 的连接数量。                                                |
|                        | 端口                   | 显示连接当前指定控制器 /PLC 的接口。                                             |
|                        | 制造商                  | 设置新 PLC 的制造商。                                                     |
| 设置                     | 系列                   | 设置新 PLC 的系列。                                                      |
| ě后的 <sup>;</sup>       | 允许连接的控制<br>器 /PLC 数量 | 显示新 PLC 的允许连接数量。                                                  |
| 转护                     | 端口                   | 从 [COM1]、 [COM2]、 [ 以太网 (UDP)] 或 [ 以太网 (TCP)] 中选择连<br>接新 PLC 的接口。 |
| 请参阅该控制器 /<br>PLC 连接手册。 |                      | 显示新的控制器 /PLC 在 "GP-Pro EX 控制器 /PLC 连接手册"中的页面。                     |
| 打开控制器 /PLC 连<br>接手册    |                      | 显示 "GP-Pro EX 控制器 /PLC 连接手册"的首页。                                  |
| 更改                     |                      | 在不指定地址转换方法的情况下更改控制器型号。                                            |
|                        |                      | <u>注 释</u><br>• 由于未指定地址转换方法,如果没有目标地址代码,则可能不能                      |
|                        |                      | 正确显示地址。                                                           |

| 指定地址转换更改 | 通过指定地址转换方法来更改控制器型号。指定以前的地址范围和<br>目标控制器 /PLC 的首地址。 |
|----------|---------------------------------------------------|
| 取消       | 取消新控制器 /PLC 的设置。                                  |

## 7.7.2 [地址转换方法]设置指南

在 [控制器 /PLC 更改]对话框中,点击 [指定地址转换更改],将显示如下对话框。 当更改控制器 /PLC 型号时,您可以指定地址转换范围。

| 💰 地址转期 | 方法              |                               |                   | ×         |
|--------|-----------------|-------------------------------|-------------------|-----------|
| 转换前:   | Mitsubishi Elec | tric Corporation Q/QnA Seri   | al Communication  |           |
| 转换后:   | YOKOGAWA I      | Electric Corporation Personal | Computer Link SIO |           |
| 类型     | 转换开始            | 转换结束                          | 转换结果              | 添加        |
|        | [PLC1]D00100    | [PLC1]D00200                  | [PLC2]W0200       | 编辑        |
|        |                 |                               |                   | 删除        |
|        |                 |                               |                   | <u>导出</u> |
|        |                 |                               |                   | <u>导入</u> |
|        |                 |                               |                   |           |
|        |                 |                               |                   |           |
|        |                 |                               |                   |           |
|        |                 |                               |                   |           |
|        |                 |                               |                   |           |
|        |                 |                               |                   |           |
|        |                 |                               |                   |           |
|        |                 |                               | 转换                |           |

| 设置      | 描述                   |  |
|---------|----------------------|--|
| 转换前     | 显示老 PLC 的制造商和系列。     |  |
| 转换后     | 显示新 PLC 的制造商和系列。     |  |
| 类型      | 根据转换地址类型显示 [字]或 [位]。 |  |
| 转换开始    | 显示地址转换前使用的寄存器起始地址。   |  |
| 转换结束    | 显示地址转换前使用的寄存器结束地址。   |  |
| 转换结果    | 显示地址转换后使用的寄存器起始地址。   |  |
| 添加 / 编辑 |                      |  |
| 地址类型    | 从[位]或[字]中选择转换地址类型。   |  |
| 转换前     | 显示老 PLC 的制造商和系列。     |  |
| 起始      | 设置源 PLC 和起始地址。       |  |
| 结束      | 设置源 PLC 和结束地址。       |  |

GP-Pro EX 参考手册

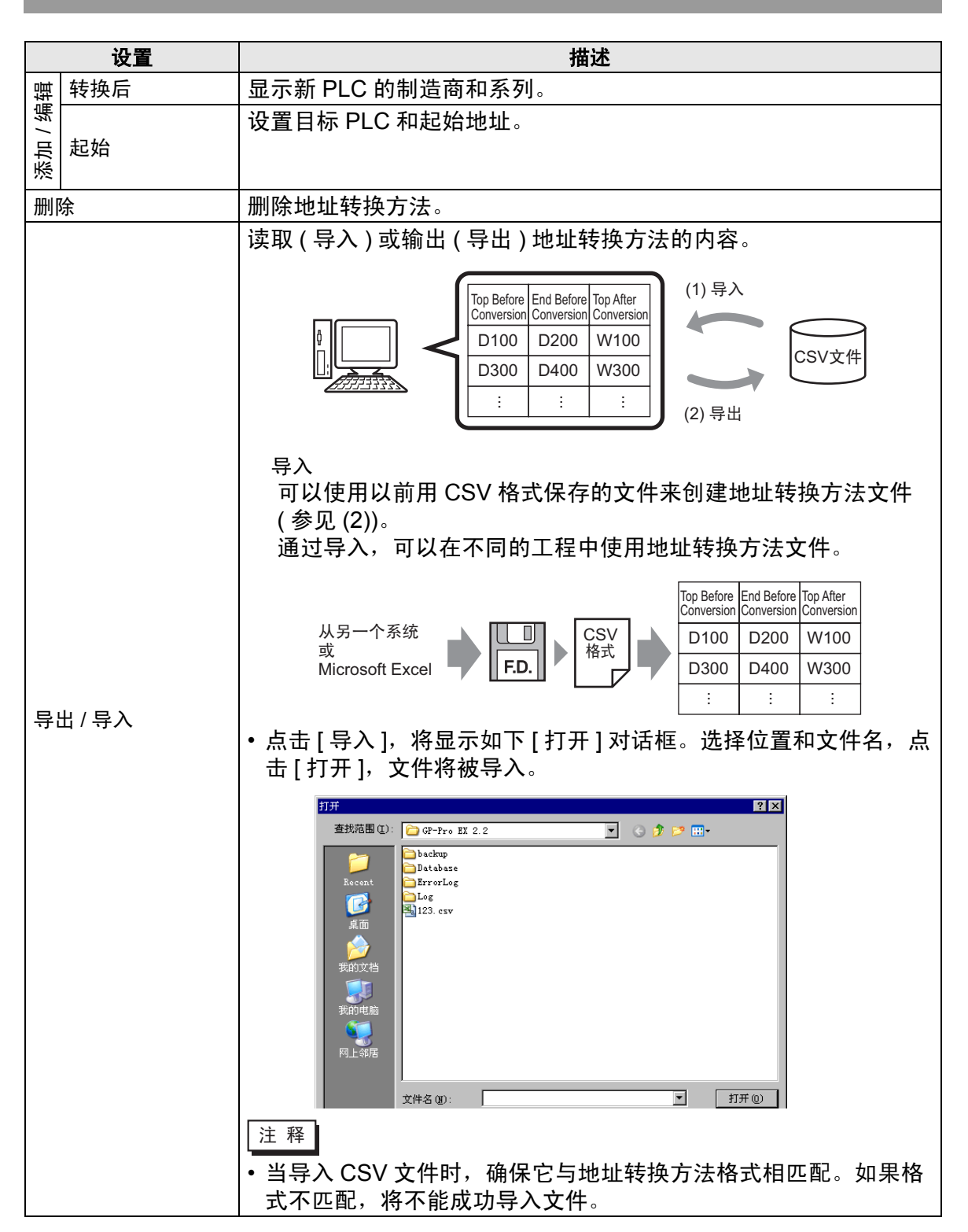

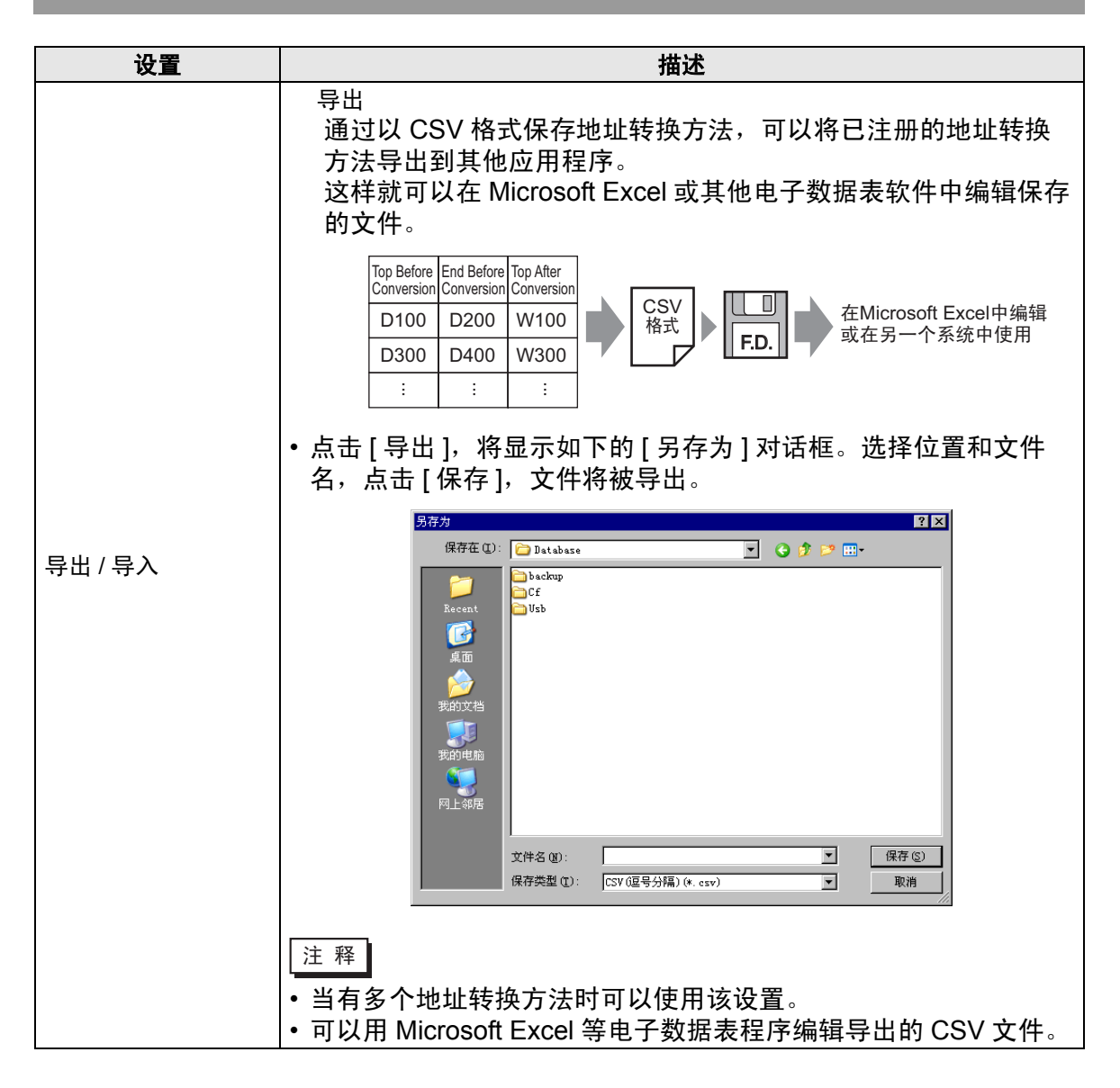

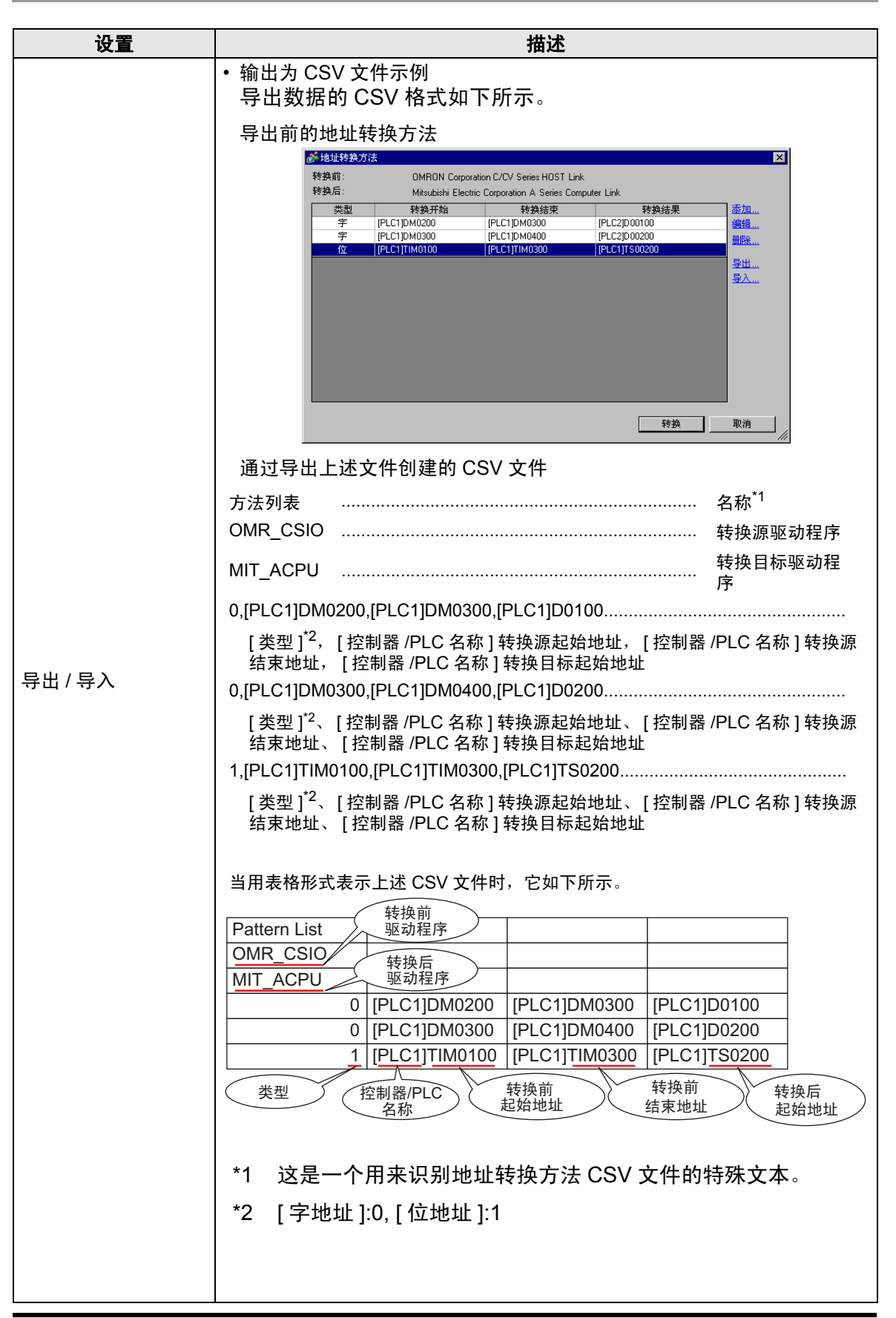

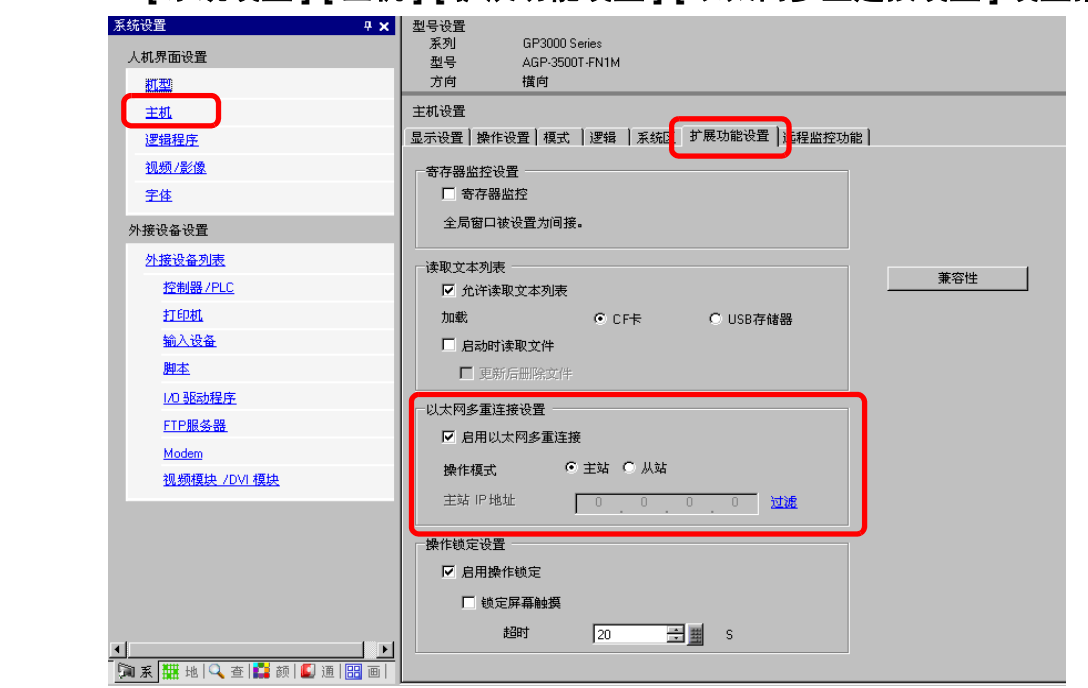

| 设置        | 描述                                                   |
|-----------|------------------------------------------------------|
| 启用以太网多重连接 | 勾选该复选框,一台 PLC 可以连接多台 GP。                             |
| 操作模式      | 设置工程传输目标 GP 为主站或从站。                                  |
|           | 注释                                                   |
|           | • 如果在[主机]-[远程监控功能]-[远程查看器]中勾选了[启用]<br>复选框,则不能选择[从站]。 |
| 主站 IP 地址  | 输入主站 GP 的 IP 地址。                                     |
|           | 注释                                                   |
|           | •如果在[操作模式]中选择了[主站],就不能设置。                            |

# 7.7.3 [系统设置]-[主机]-[扩展功能设置]-[以太网多重连接设置]设置指南

| 公里                | 住法                                                                                                    |
|-------------------|----------------------------------------------------------------------------------------------------|
|                   | <u> </u>                                                                                                    |
|                   | 点击显示 [ 过滤设置 ] 对话框。                                                                                                    |
|                   | 注释                                                                                                    |
|                   | •如果在[操作模式]中选择了[从站],就不能设置。                                                                                                    |
| 过滤                | ● 过缓设置       ×         1       0       0       0       9       0       0       0       0         2       0       0       0       0       10       0       0       0       0         3       0       0       0       0       11       0       0       0       0         4       0       0       0       0       12       0       0       0       0         5       0       0       0       0       14       0       0       0       0         7       0       0       0       15       0       0       0       0 |
|                   | 8 0 0 0 16 0 0 0                                                                                                    |
| 仅允许连接到指定 IP<br>地址 | 当选择了该复选框时,只能连接具有下表中所列 IP 地址的从站。                                                                                                    |

| 系统设置 🛛 🗘 🗙              | 월号ờ플<br>제                           |
|-------------------------|-------------------------------------|
| 人机界面设置                  | 제국 AGP-3500T-FN1M AGP-3500T-FN1M    |
| 打型                      | 方向 橫向                               |
| 主机                      | 主机设置                                |
| 逻辑程序                    | 显示设置 操作设置 模式  逻辑  系统 扩展功能设置   译监控功能 |
| <u>视频/影像</u>            | 寄存器监控设置                             |
| <u>字体</u>               | □ 寄存器监控                             |
| 外接设备设置                  | 全局窗口被设置为间接。                         |
| 外接设备列表                  |                                     |
| <u>控制器/PLC</u>          | ★容性                                 |
| 打印机                     | 加载                                  |
| 输入设备                    | □ 启动时读职文件                           |
| 脚本                      | □ 更新后删除文件                           |
| 1/0 驱动程序                |                                     |
| <u>FTP服务器</u>           |                                     |
| Modem                   |                                     |
| <u>视频模块 /DVI 模块</u>     |                                     |
|                         | 主站 IP地址 0 0 0 0 过滤                  |
|                         | 操作锁定设置                              |
|                         | □ 启用操作锁定                            |
|                         | □ 锁定屏幕触摸                            |
|                         | 超时 20 🖃 🗰 S                         |
|                         |                                     |
| 🌆 系 🧱 地 🔍 査 🚺 颜 🚺 通 🔡 画 |                                     |

| 7.7.4 | [ 系统设置 ]-[ 主机 ]-[ 扩展功能设置 ]-[ 操作锁定设置 ] 设置指i                 |
|-------|------------------------------------------------------------|
| 1.1.4 | [ 佘 坈 戉 亘 ]-[ 土 饥 ]-[ カ 辰 切 形 戉 亘 ]-[ 採 TF 坝 疋 戉 亘 ] 戉 亘 カ |

| 设置     | 描述                                                                                                    |
|--------|----------------------------------------------------------------------------------------------------|
|        | 当选择了该复选框时,在操作一个 GP 时,其他 GP 的触摸操作被<br>锁定。                                                                         |
| 启用操作锁定 | 注释<br>• 如果在 [以太网多重连接设置]-[操作模式]中选择了 [从站],就                                                                        |
|        | 不能设置。                                                                                                    |
| 锁定屏幕触摸 | 当选择了该复选框时,触摸一个 GP 的画面会锁定其他 GP 的触摸<br>操作。                                                                         |
| 超时     | 启用操作锁定功能后,在 [ 超时 ] 中设置时间,该时间段内如果在活动 GP 上没有新的触摸操作,将自动解除屏幕锁定。                                                      |
|        | 注 释                                                                                                    |
|        | <ul> <li>如果在[以太网多重连接设置]-[操作模式]中选择了[从站],就<br/>不能设置。</li> </ul>                                                    |
|        | <ul> <li>如果勾选了[不进行自动解锁]复选框,并通过操作锁定开关启用<br/>了操作锁定,则即使经过了设置的超时时间,也不会解除锁定。</li> <li>"7.6.2 设置步骤" (p7-35)</li> </ul> |

## 7.8 限制

## 7.8.1 多台控制器 /PLC 连接限制

- 在转换控制器 /PLC 后,必须再次设置所有部件、 D 脚本、报警等的寄存器地址。 此外,请保存任何使用了 [画面切换]特殊开关的画面。
- 如果通过点击 [控制器 /PLC 更改]对话框中的 [更改]按钮来更改控制器 /PLC, 当目标没有寄存器代码时可能不能正确显示地址转换方法。确认工程中使用的所 有寄存器地址并纠正相关地址。
- 当使用以太网通讯驱动程序进行多项连接时,不能在同一个驱动程序中设置 [UDP] 和 [TCP]。
   例如,如果已将 [控制器 /PLC1] 设置为 MELSEC A Ethernet[UDP] 型,则不能将 [控制器 /PLC2] 设置为 MELSEC A Ethernet[TCP] 型。
- 在删除多台外接 PLC 的设置时,不能删除其地址已经在工程中使用的外接控制器。如果您不能删除 PLC 设置,点击[工程]菜单-[应用],打开[交叉参考]。
   这样您就可以查看哪些地址正被使用。更换使用中的地址或删除未使用的地址,然后再删除 PLC 设置。
- 您不能停止扫描用系统区起始地址指定的控制器。但是,如果您没有使用系统数据区,则可以停止通讯扫描。
   "" "5.17.6 [系统设置]设置指南 " (p5-173)

## 7.8.2 多台 GP 连接限制

 如果所连接 GP 的总通讯流量超过了允许通讯流量的上限,试图连接的从站将被 拒绝接入。此外,如果仅主站 GP 自身就超过了流量上限,则从站 GP 就不能接 入。

创建工程数据时请考虑数据流量。

有关数据流量的上限以及如何计算数据流量的信息,请参阅以下内容: <sup>32</sup> "7.5.3 计算通讯流量 " (p7-32)

- 创建画面时使所有画面的站点固定通讯总流量不超过 8090。如果站点固定通讯总流量超过上限,试图连接的从站将被拒绝接入。此外,如果仅主站 GP 自身就超过了流量上限,则从站 GP 就不能接入。
- 务必使部件地址数和寄存器地址数的总和不超过475个。否则主站上将出现过载,从而造成错误或接入失败。
- 不支持以下 PLC。
  - Fuji Electric FA Components & Systems Co., Ltd: MICREX-SX Series SIO
  - Rockwell Automation, Inc.: EtherNet/IP ControlLogix/Compactlogix Series Native
- 从站 GP 上不能使用数据穿越功能、寄存器监控功能、梯形图监控功能和扩展脚本。如果希望从站 GP 能够共享主站上用扩展脚本获取的值,请选择 Memory Link 方式连接控制器 /PLC,用 Memory Link 来扩展主站 GP 中使用的扩展脚本, 使其能够被从站 GP 共享。
- 从站 GP 不能读取网络工程文件。因此,不能使用 Pro-Server EX 的发布 / 收集功能。

此外,不能用 Pro-Server EX 的寄存器监控、符号监控和 API 读取 PLC 的寄存器 地址值。可以读取内部寄存器 (USR, LS) 的地址值。

- 从站不能读取与通讯有关的信息,如系统变量和 LS 错误。
- 从站 GP 不能执行 Memory Link 继电器处理。请不要从从站 GP 写入 Memory Link 继电器区。否则不能正确运行。